# 新北市校園網路 骨幹網路架構與維運管理

網管輔導員:李 煒 alfred@ntpc.edu.tw 80723456-517

新北市教網

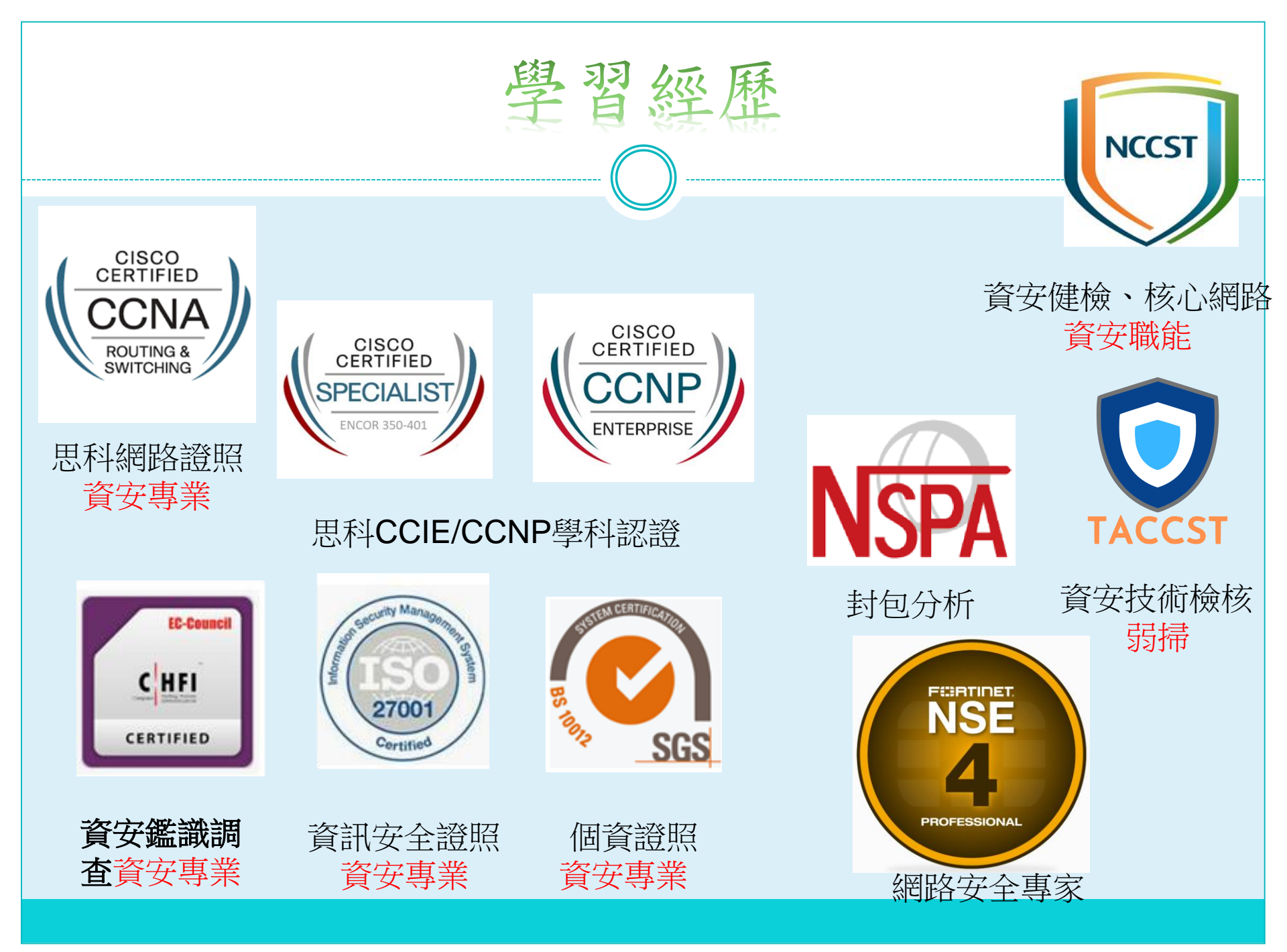

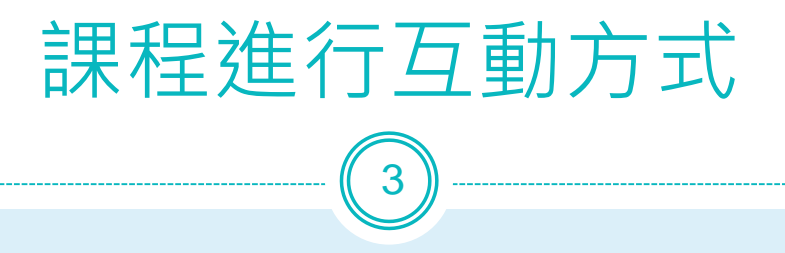

• 若是操作Lab過程有疑問,請務必直接發問。

• 我們的Lab為漸進式,前後相關。

• 課程中隨時問問題,有疑問就直接問。

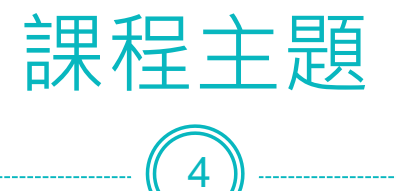

- 瞭解校園網路架構並進行實作,
- 瞭解各種交換器L2 、L3。
- 瞭解網路除錯方向。
- 瞭解教育網路服務。
- Case Study 近日問題討論。

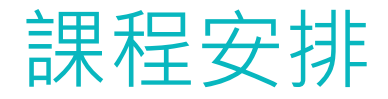

5

oPC網路設定

 PC基本網路設定及問題除錯
 ●基礎服務介紹及實作:DNS、DHCP、 Radius

oL2 Switch基本介紹及運用實作

oL2 switch Vlan原理及實作

<del>OL3 Switch Routing (ipv4 and ipv6)</del>進階

## 個人PC網路設定

- 目的:了解PC網路設定
- IP 地址-IPv4 and IPv6
- 遮罩用途: 演算內外網判別。(255.255.255.0)
- Gateway 用途, Gateway在哪裡??
- Cmd 命令提示字元 常用指令
  - o Ipconfig/all ipconfig/flushdns
  - o Ping
  - o Nslookup
  - o Tracert −d IP
  - Route print

| ☞ 命令提示字元                                                                               | _   |    | $\times$ |
|----------------------------------------------------------------------------------------|-----|----|----------|
| Microsoft Windows [版本 10.0.18363.1500]<br>(c) 2019 Microsoft Corporation. 著作權所有<br>權利。 | ,並供 | 帮— | -切       |
| C:\Users\admin>nslookup<br>預設伺服器: homerouter.cpe<br>Address: 192.168.8.1               |     |    |          |
| > server 203.72.153.153<br>預設伺服器: dns153.ntpc.edu.tw<br>Address: 203.72.153.153        |     |    |          |
| > www.google.com<br>伺服器: dns153.ntpc.edu.tw<br>Address: 203.72.153.153                 |     |    |          |

## 電腦開機程序及網頁開啟行為

- 電腦開機程序
  - o 找尋DHCP server
  - o DHCP取得ip或是自訂ip
  - o DHCP取得dns或是自訂dns
- 網頁開啟行為
  - o DNS 詢問IP
  - o 取得ip上網
  - PC->L 3 Switch GW->F/W->Core->DNS
  - PC->L 3 Switch GW->F/W->Core->NCCU

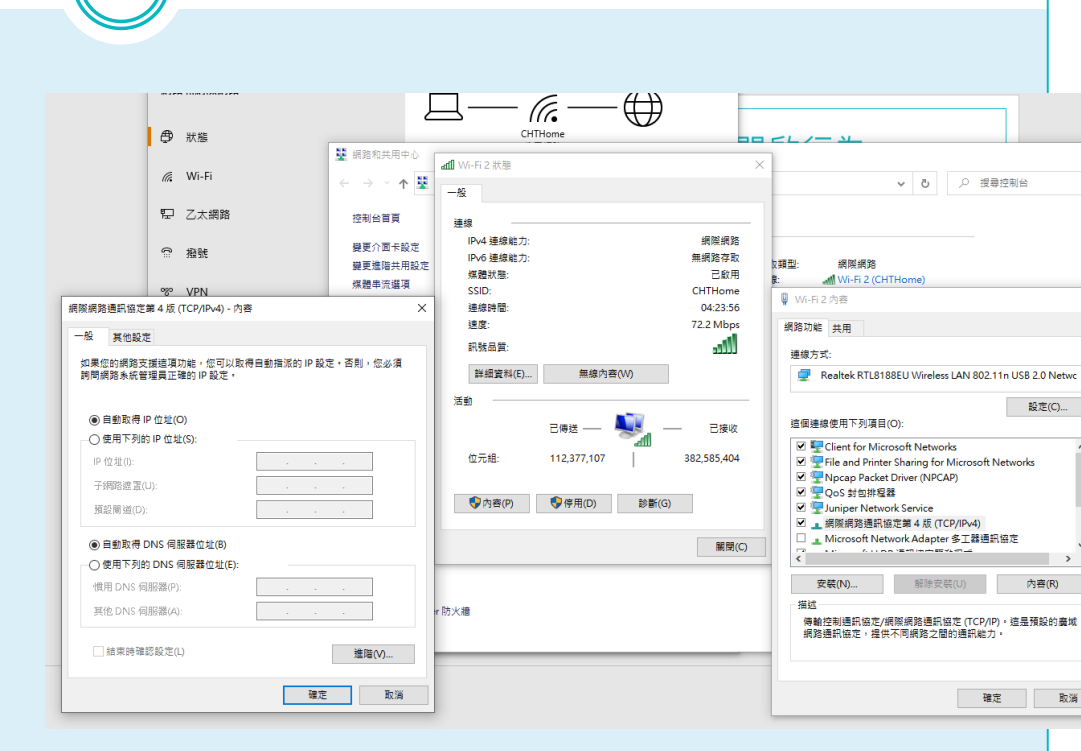

## **IP** Address

- A.B.C.D 0-255
- NetMask 遮罩
- Gateway
- DNS
- DHCP
- Ipv6

| 控制台首頁 檢視您基本的                                                                | 周路資訊並設定連線                                                                                                    |      |
|-----------------------------------------------------------------------------|----------------------------------------------------------------------------------------------------|------|
| <ul> <li>管理無線頻路</li> <li>變更介面卡設定</li> <li>器更確隔共用設定</li> <li>(通該電</li> </ul> |                                                                                                    |      |
| ● ● ● ● ● ● ● ● ● ● ● ● ● ● ● ● ● ● ●                                       | 連線式中計連線<br>INK_POCKET_3020_757EAA<br>換約                                                                                                    |      |
|                                                                             | <ul> <li>網路連線詳細資料(D):</li> <li>内容 値</li> <li>連線特定 DNS 尾碼</li> <li>連線特定 DNS 尾碼</li> <li>連線特定 DNS 尾碼</li> <li>通線特定 DNS 尾碼</li> <li>通線特定 DNS 尾碼</li> <li>通線特定 DNS 尾碼</li> <li>調整位址</li> <li>00-13-CE-05-AD-60</li> <li>DHCP 已影用</li> <li>23:4620</li> <li>DHCP 已影用</li> <li>E</li> <li>23:4620</li> <li>IFv4 位址</li> <li>192:168:0.106</li> <li>IFv4 子網路連塞</li> <li>255:255:0.0</li> <li>已取得租約</li> <li>2015年11月1日下午 06:38:04</li> <li>三</li> <li>田約到期</li> <li>2015年11月1日下午 06:38:04</li> <li>三</li> <li>IFv4 預決開遊</li> <li>192:168:0.254</li> <li>IFv4 DHCP (伺服器)</li> <li>192:168:0.254</li> </ul> |      |
| U 日傳送 —<br>□<br>位元組: 3,010,963 —                                            | IPv4 DNS 伺服器         192.168.0.254           日收到         IPv4 WINS 伺服器           NetEIOS over 1cpp E         是           195,206         連結-本種 IPv6 位址         fe60:10b8/786.90fs.49ee%11           IPv6 預設開題         IPv6 預設開題         —                                                                                                    | <br> |

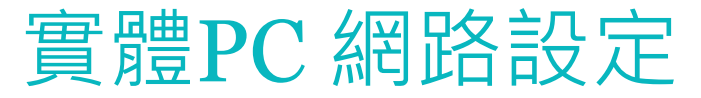

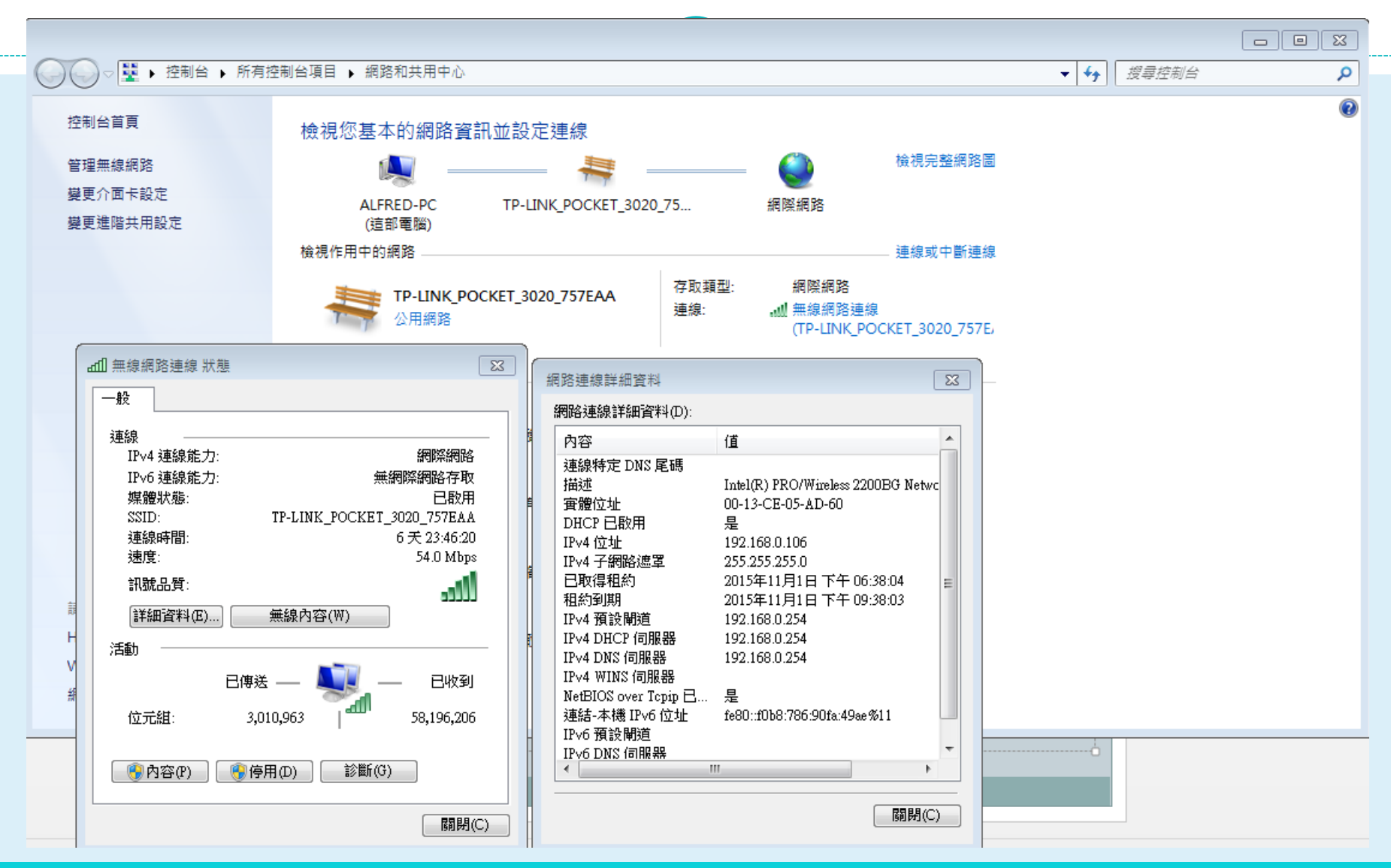

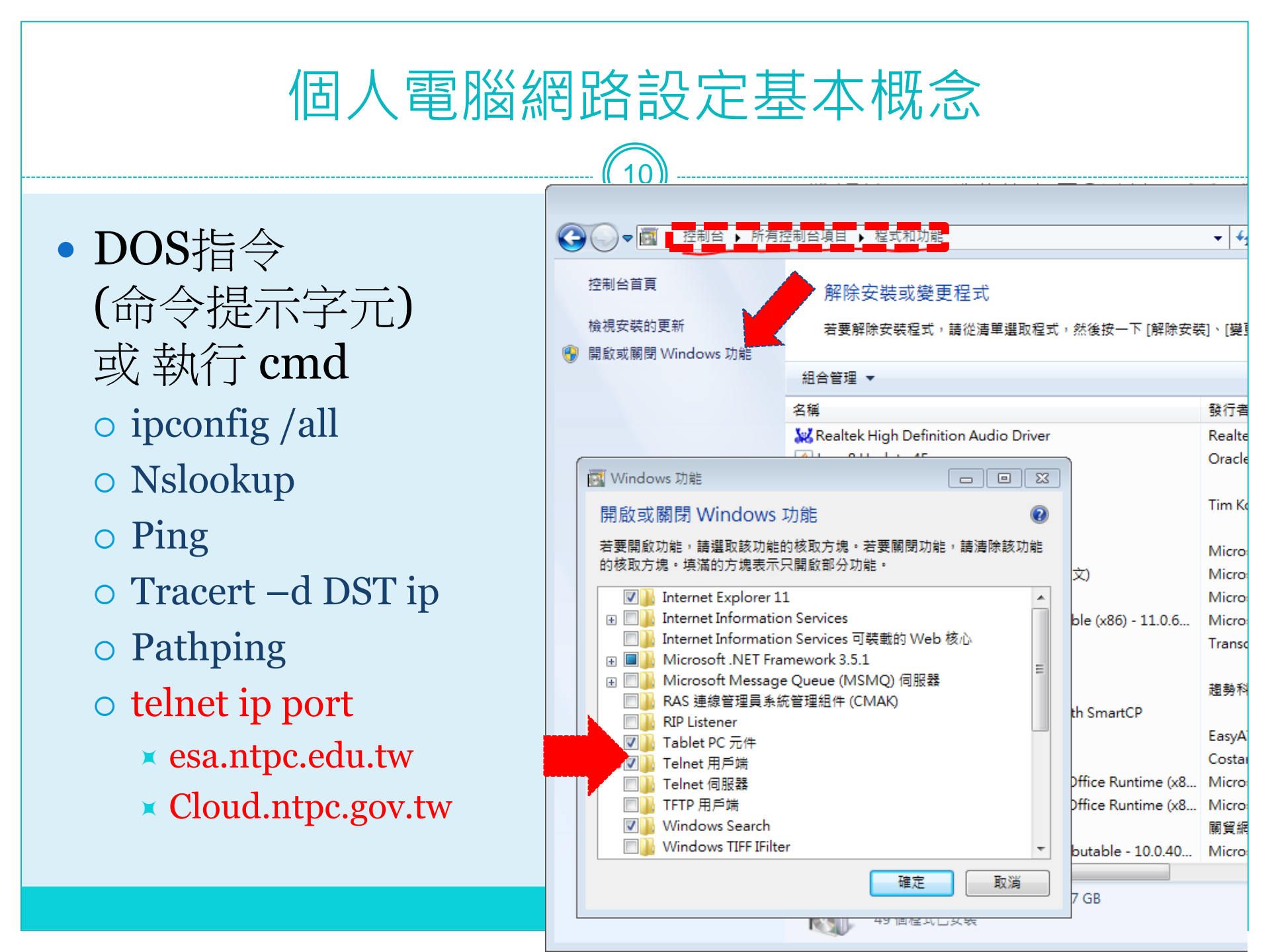

## 模擬器操作教學Lab簡介

- Cisco Packet Tracer 簡介
- 模擬機PC網路設定
- Wireless WRT300N 無線分享器設定
  - o LAN
  - o WAN
  - Wireless
- L2 Switch 設定教學
- L3 Switch 設定教學

● Packet Tracert Lab中可模擬DHCP → Radius Server

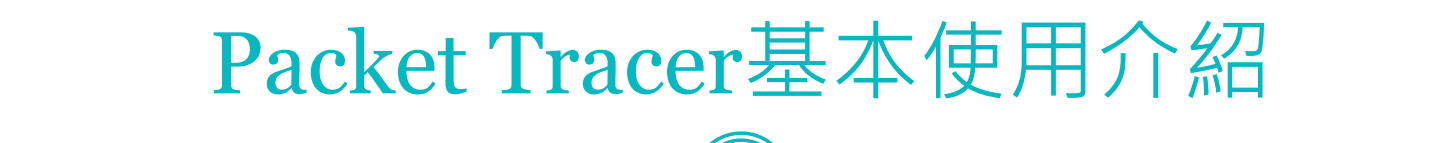

- CISCO原廠開發
- 提供cisco wlc controller、CCNA、CCNP考試用
- 可以模擬校園網路
- 使用簡單、易懂

R Cisco Packet Tracer

<

File Edit Options View Tools Extensions Help

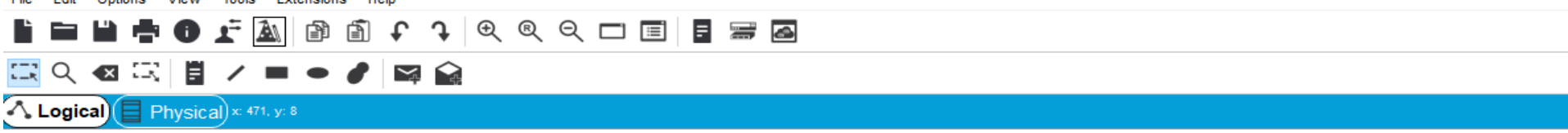

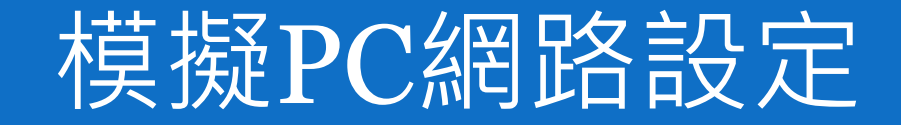

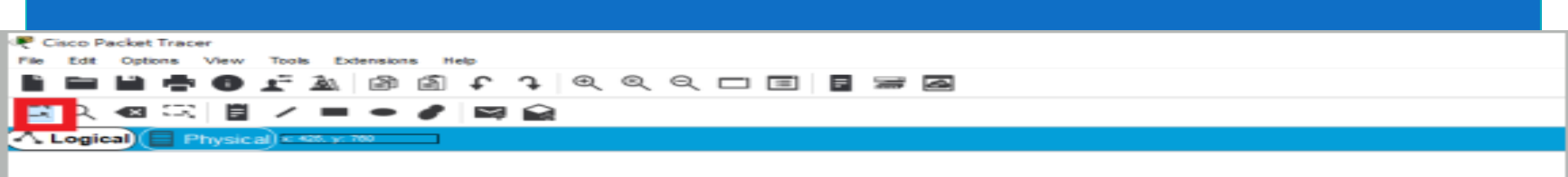

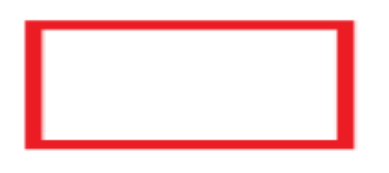

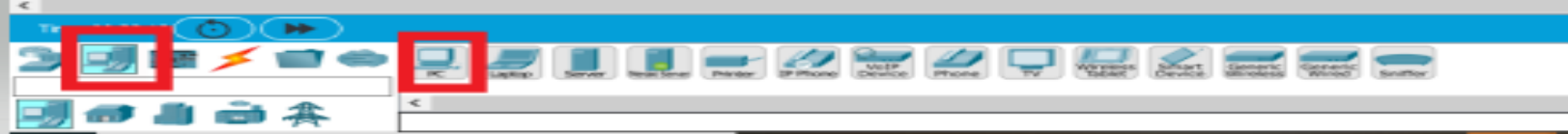

# 設定PC網路

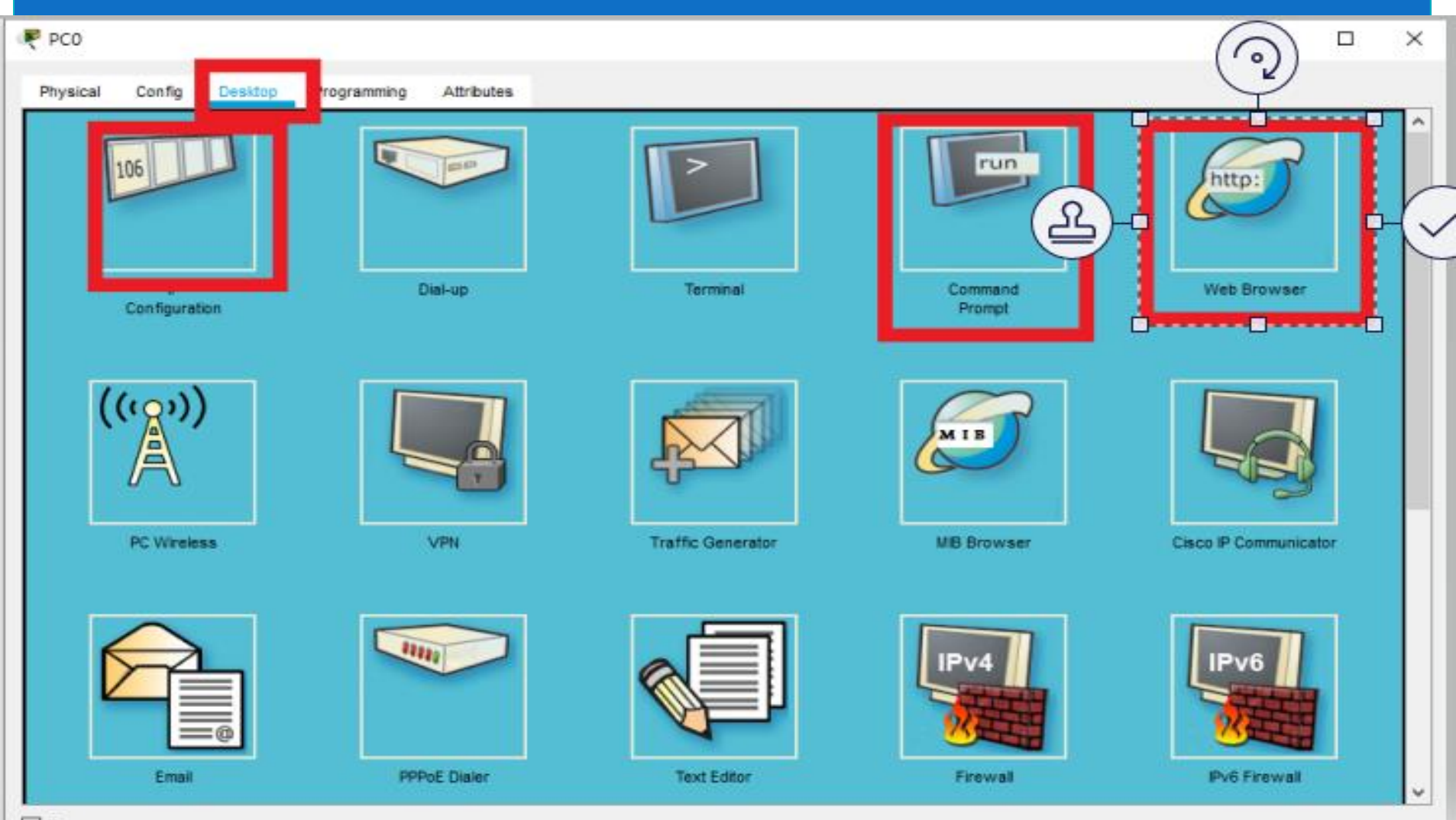

\_ Тор

PC0

| Physical Config    | es | ktop Programming Attributes                                                                                                    |              |                              |
|--------------------|----|----------------------------------------------------------------------------------------------------|--------------|------------------------------|
| GLOBAL             | ~  |                                                                                                    | FastEt       | thernet0                     |
| Settings           |    | Port Status                                                                                                    |              | 🗹 On                         |
| Algorithm Settings |    | Bandwidth                                                                                                    |              | 100 Mbps 10 Mbps Auto        |
| TNITEDEACE         |    | Duplex                                                                                                    |              | Half Duplex Full Duplex Auto |
| FastEthernet0      |    | MAC Address                                                                                                    |              | 0060.5C10.1A62               |
|                    |    | P Configuration<br>DHCP<br>Static<br>IP Address<br>Subnet Mask<br>IPv6 Configuration<br>DHCP<br>Auto Config<br>Static<br>IPv6 Address<br>Link Local Address: FE80::260:50 | :FF:FE10:1A6 | 2                            |
|                    | ~  |                                                                                                    |              |                              |

\_

 $\times$ 

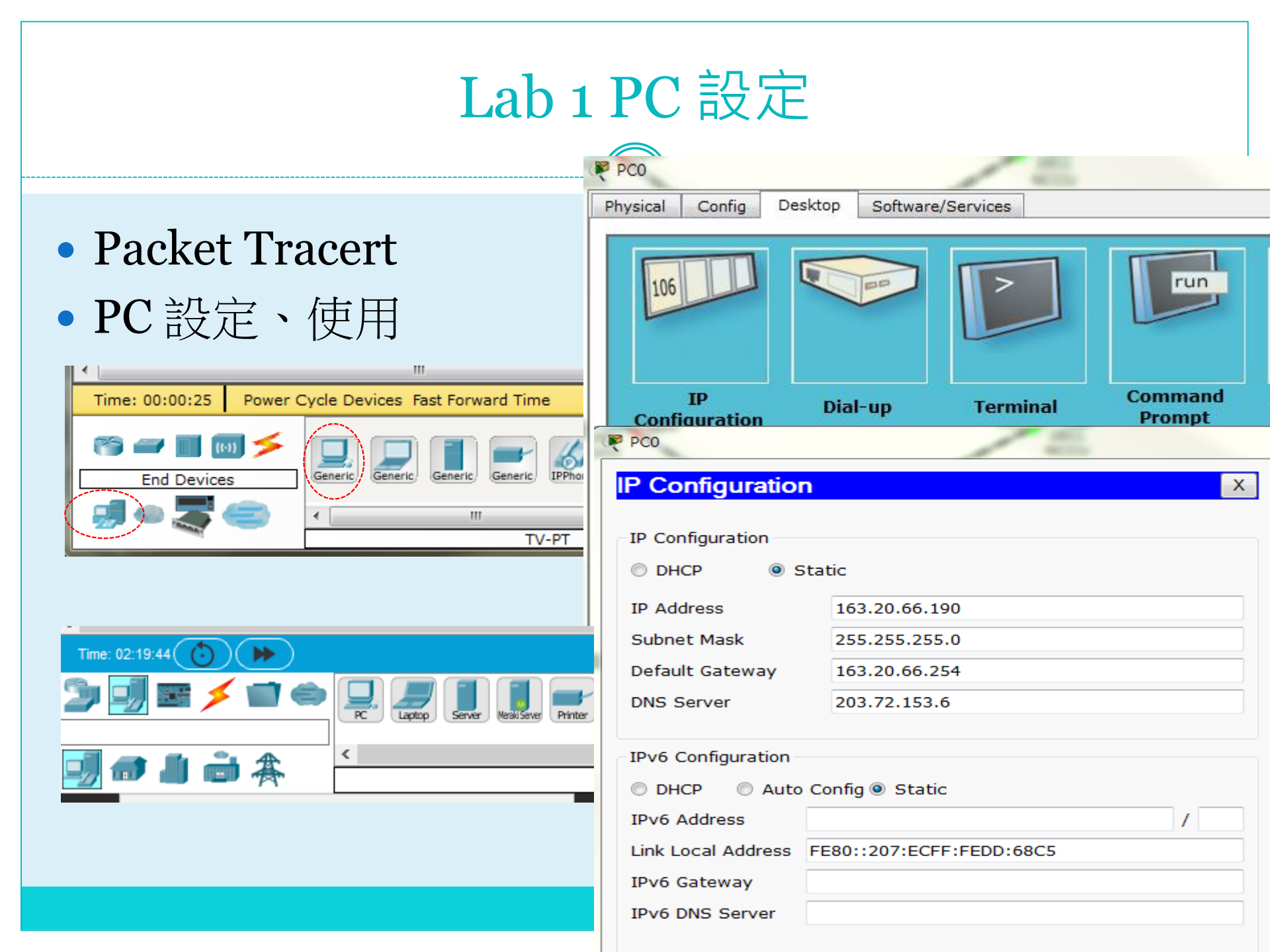

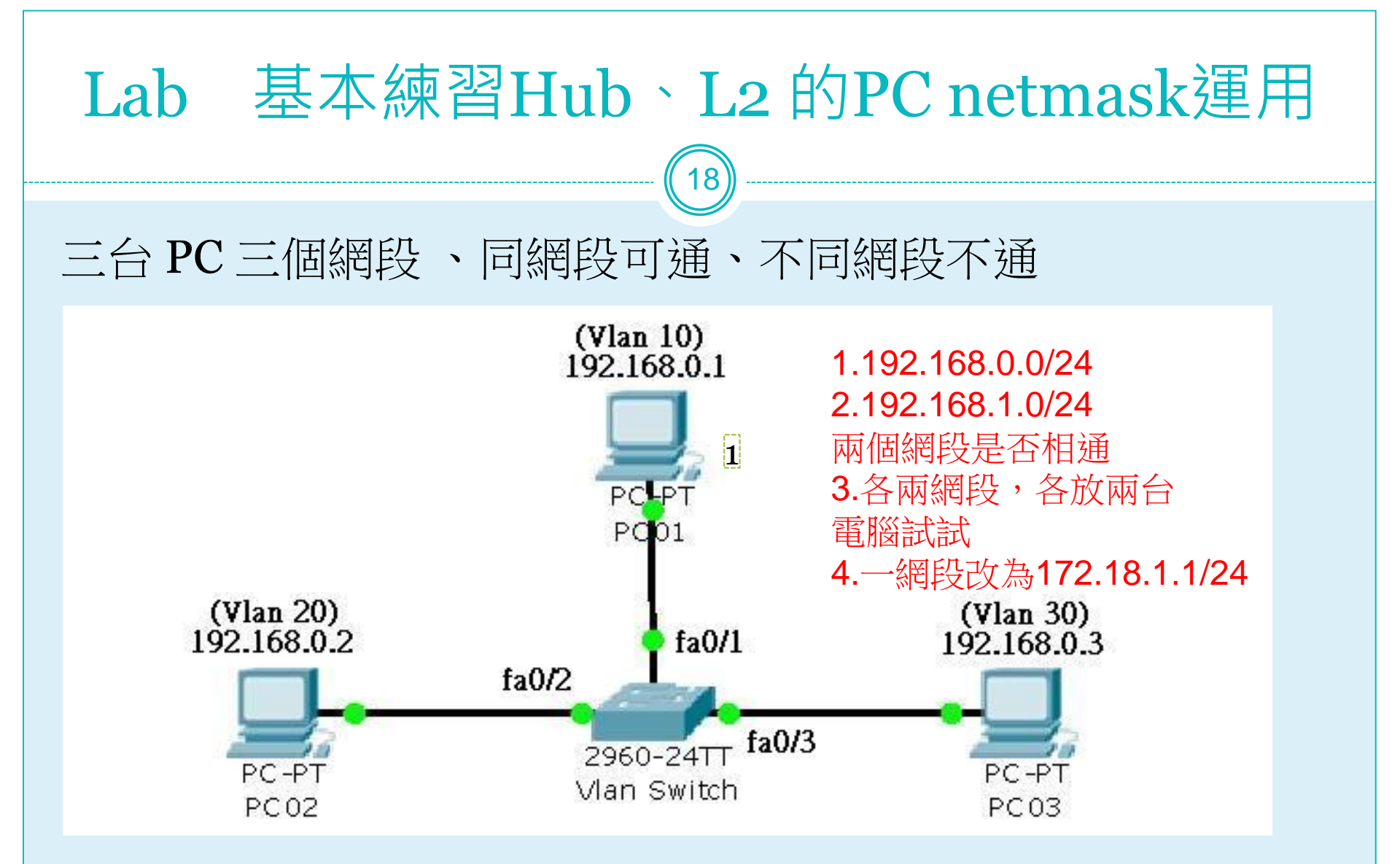

此LAB讓學員,清楚了解netmask用途

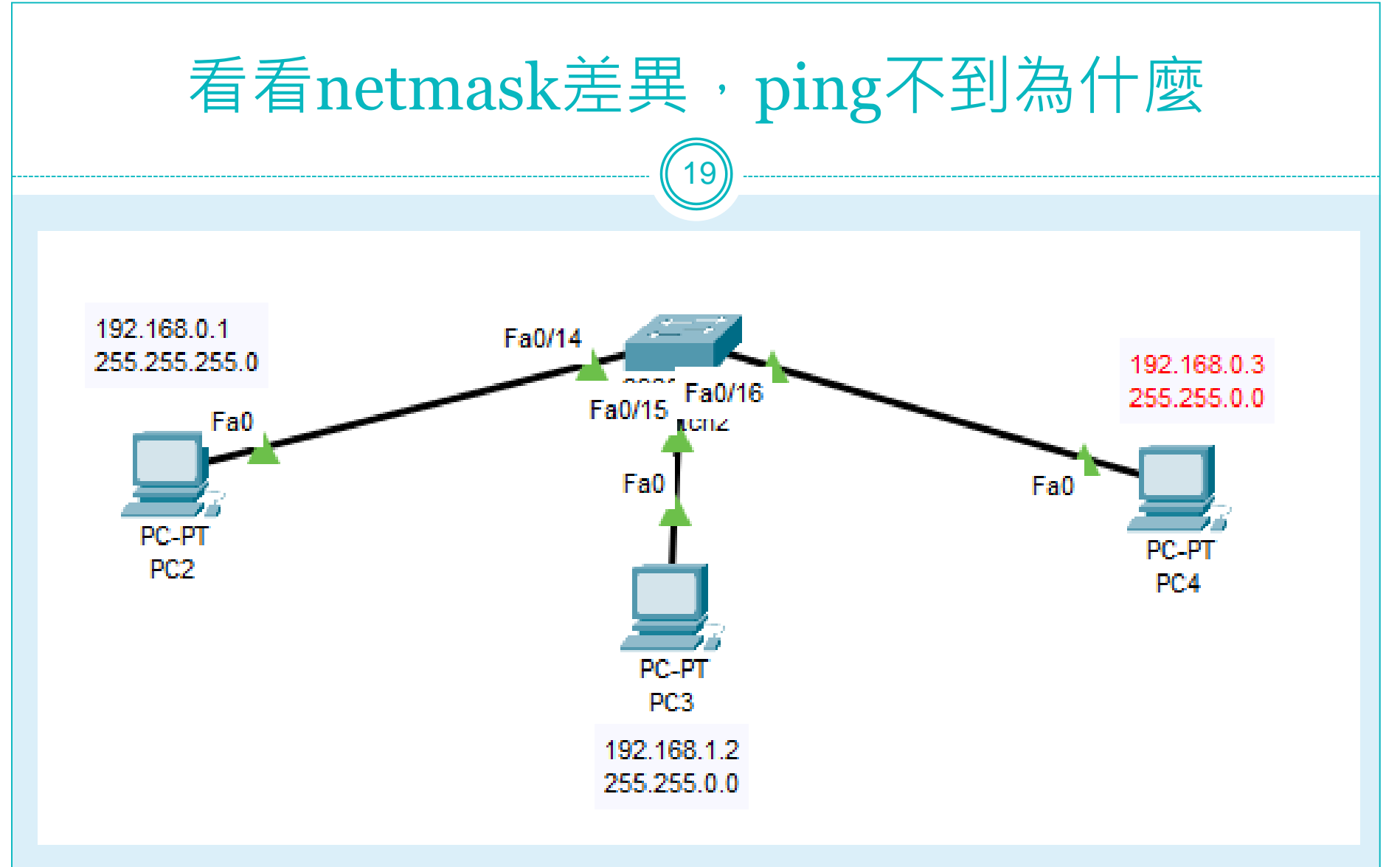

注意:ping icmp回頭方向,netmask觀念依舊存在。 若將PC3改255.255.255.0。雖PC4可達PC3,但回頭PC3會去找gw

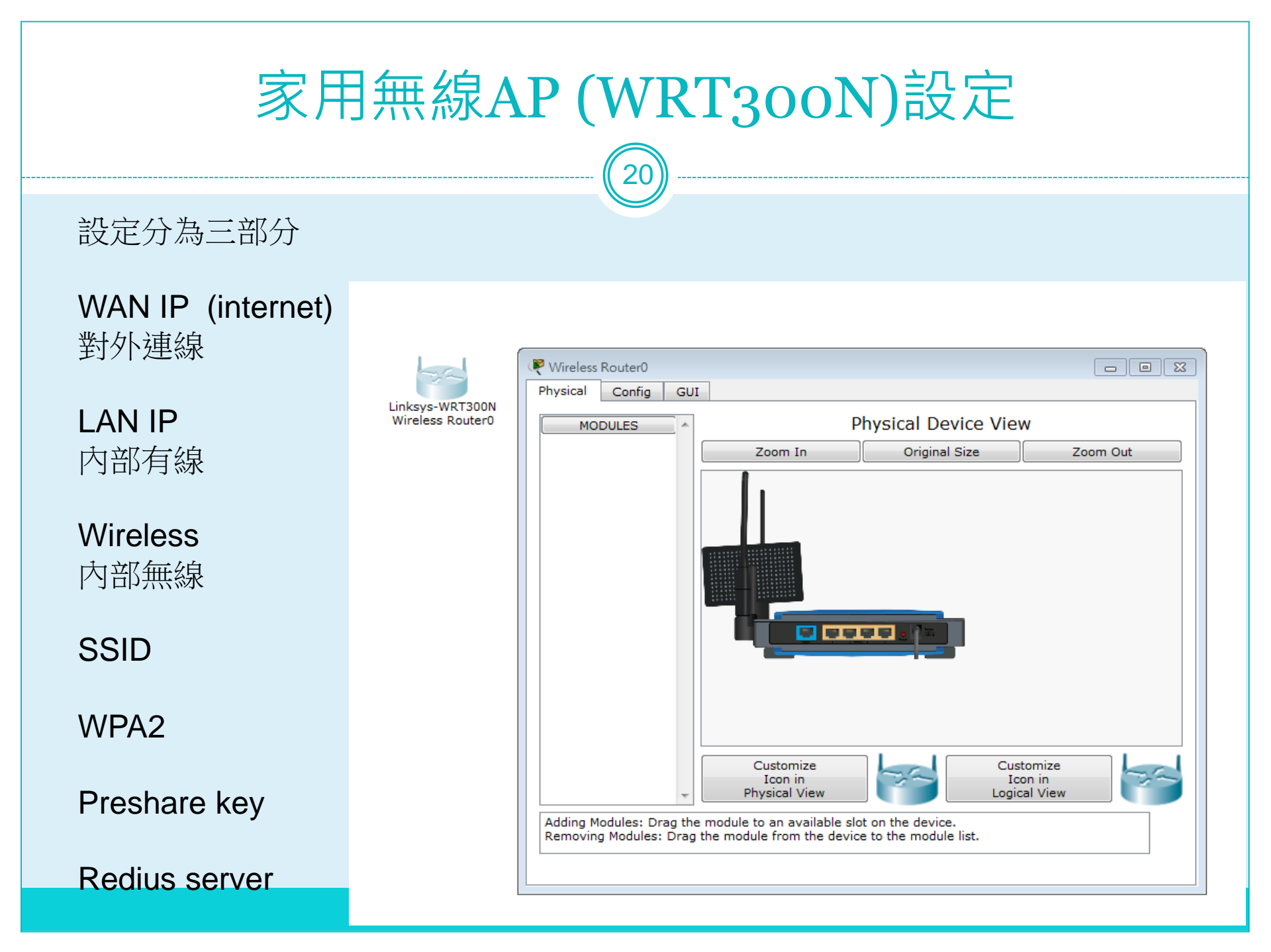

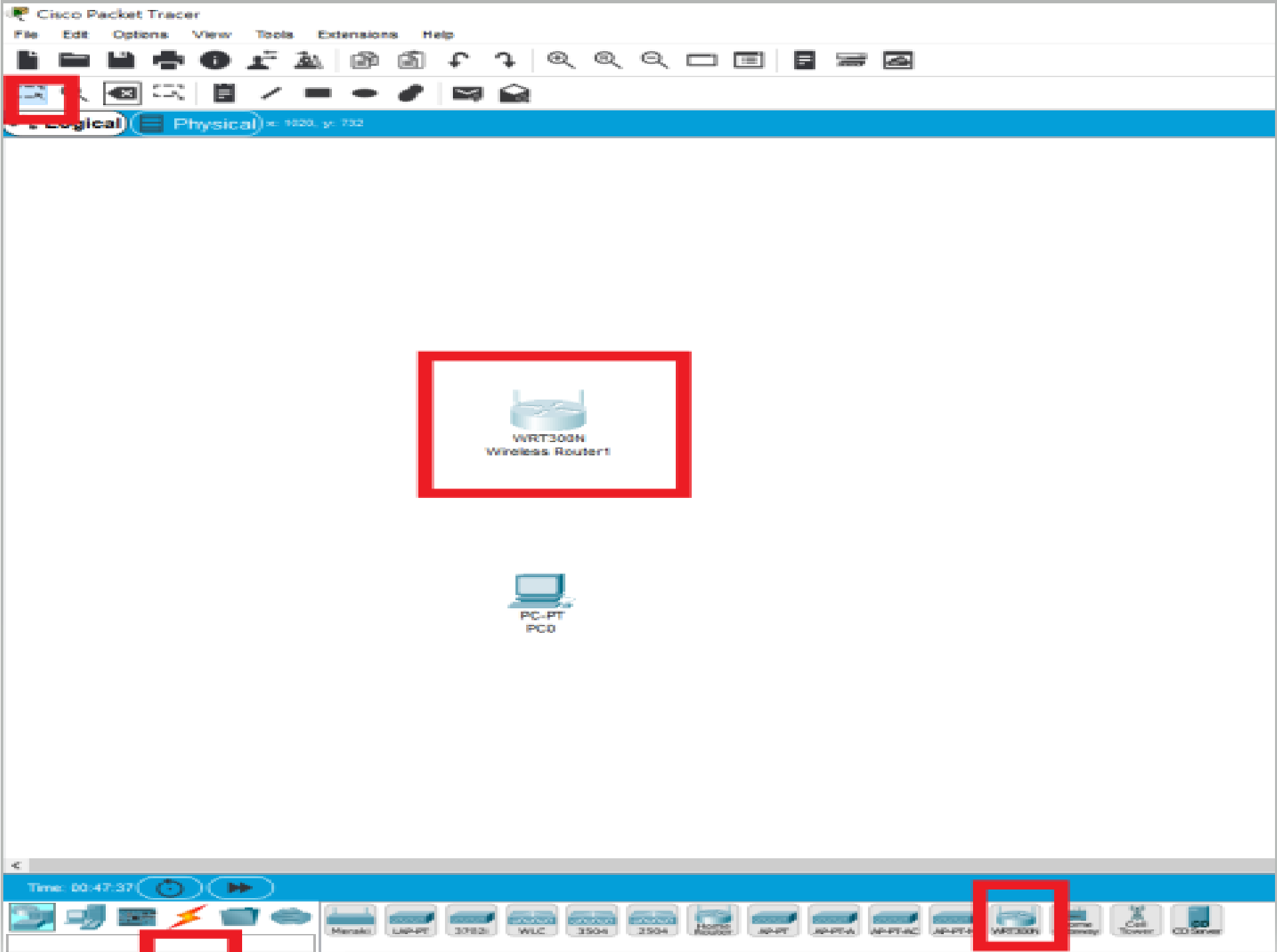

🤻 Wireless Router1

| Physical Config                                     | Attributes                                             |                                                |
|-----------------------------------------------------|--------------------------------------------------------|------------------------------------------------|
| Wireless-N Broadband R                              | outer                                                  |                                                |
|                                                     |                                                        | Firmware Version: v0.93.3                      |
| Setup                                               | Wireless-N B<br>Setup Wireless Security Reductions Adu | roadband Router WRT300N<br>ministration Status |
|                                                     | Basie Setup DDNS MAC Address Clone                     | Advanced Routing                               |
| Internet Setup                                      |                                                        |                                                |
| Internet                                            | Automatic Configuration - DHCP $\sim$                  | Help                                           |
| Connection type                                     |                                                        |                                                |
| Optional Settings                                   | Host Name:                                             |                                                |
| (required by some<br>internet service<br>providers) | Domain Name:                                           |                                                |
| p. c                                                | MTU. Size. 1500                                        |                                                |
| Network Setup                                       |                                                        |                                                |
| Router IP                                           | PAddress: 192 . 168 . 0 . 1                            |                                                |
|                                                     | Subnet Mask: 255.255.255.0 V                           |                                                |
| DHCP Server                                         | HCP   Enabled  Disabled DHCP DHCP                      |                                                |
| Settings                                            | Reservation                                            |                                                |
|                                                     | laximum number 50                                      |                                                |
|                                                     | PAddress Range: 192.168.0. 100 - 149                   |                                                |
|                                                     | Client Lease Time: 0 minutes (0 means one day          |                                                |
|                                                     | Static DNS 1: 0 . 0 . 0                                |                                                |
|                                                     | Static DNS 2: 0 . 0 . 0 . 0                            |                                                |
|                                                     | Static DNS 3: 0 . 0 . 0                                |                                                |
|                                                     | WINS: 0 . 0 . 0                                        |                                                |
|                                                     |                                                        |                                                |

| ę | Wireless Ro           | uter1           |   |                 |          |          | _ |  |
|---|-----------------------|-----------------|---|-----------------|----------|----------|---|--|
|   | Physical              | Config          | u | Attributes      |          |          |   |  |
|   | GLOB/                 | AL              | A |                 | Internet | Settings |   |  |
|   | Settin<br>Algorithm S | igs<br>Settings |   | P Configuration |          |          |   |  |
|   | INTERF                | ACE             |   | O Static        |          |          |   |  |
|   | Intern                | net             |   | O PPPoE         |          |          |   |  |
|   | LAN                   | 1               |   | UserName        |          |          |   |  |
|   | Wirele                | 555             |   | Password        |          |          |   |  |
|   |                       |                 |   | PAddress        |          |          |   |  |
|   |                       |                 |   | Subnet Mask     |          |          |   |  |
|   |                       |                 |   | Default Geleway |          |          |   |  |
|   |                       |                 |   | DNS Server      |          |          |   |  |
|   |                       |                 |   |                 |          |          |   |  |
|   |                       |                 |   |                 |          |          |   |  |
|   |                       |                 |   |                 |          |          |   |  |
|   |                       |                 |   |                 |          |          |   |  |

## 基本網路設定Lab

功能要求 1.用一台L2 switch 2.接一台無線AP 3.讓PC可以取得ip 4.讓無線載具可以取得ip 5.無線載具與PC互ping會通

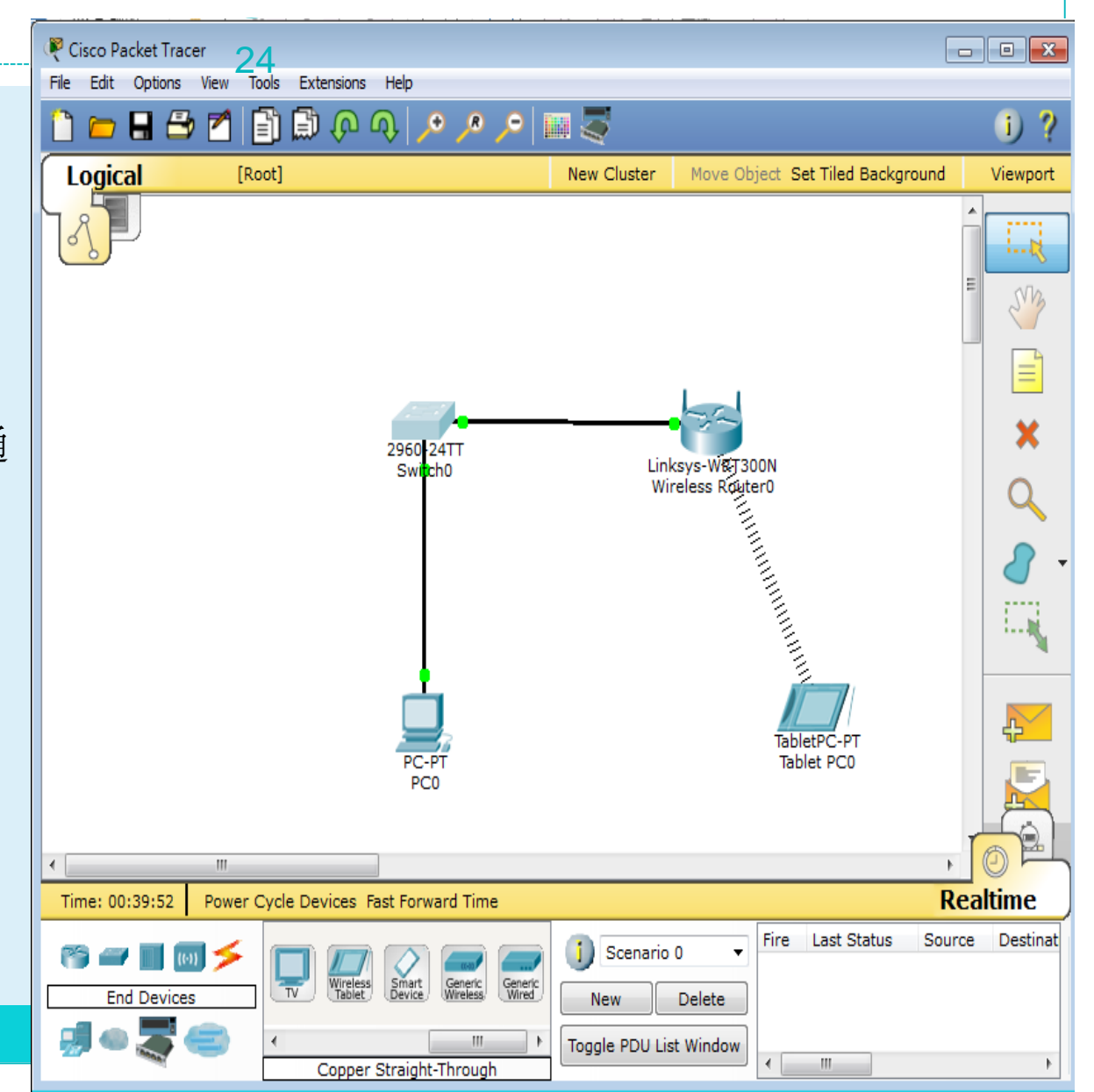

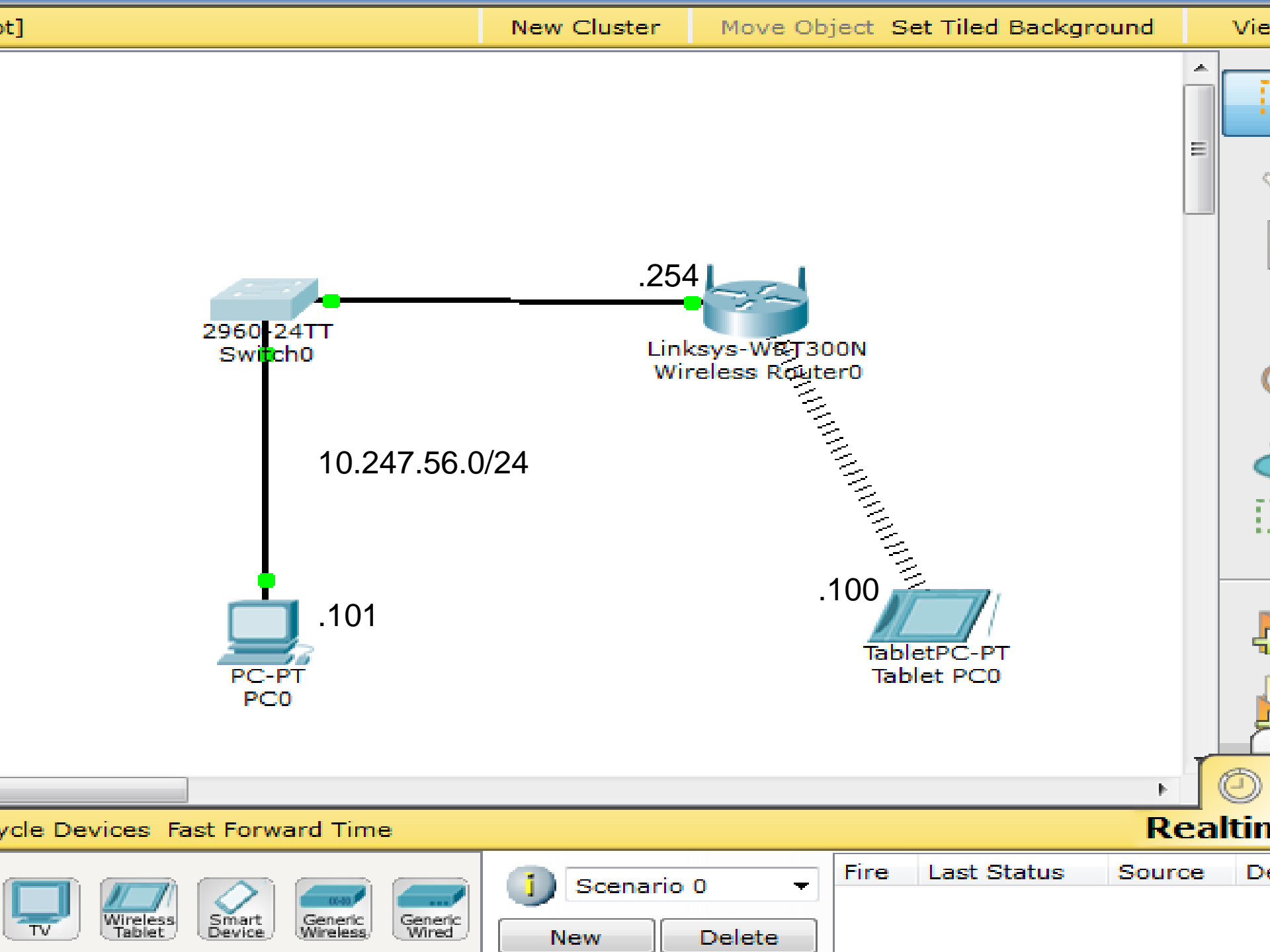

#### DHCP問題發生原因LAB及排除

- 內網DHCP取得192.168.X.X問題
- 判斷方式及故障排除

是否取得正確的vlan ip上mis.ntpc.edu.tw確認

由arp table找出非法網段 Gateway

若有錯誤ip,請工程師查出發dhcp的port, shutdown port

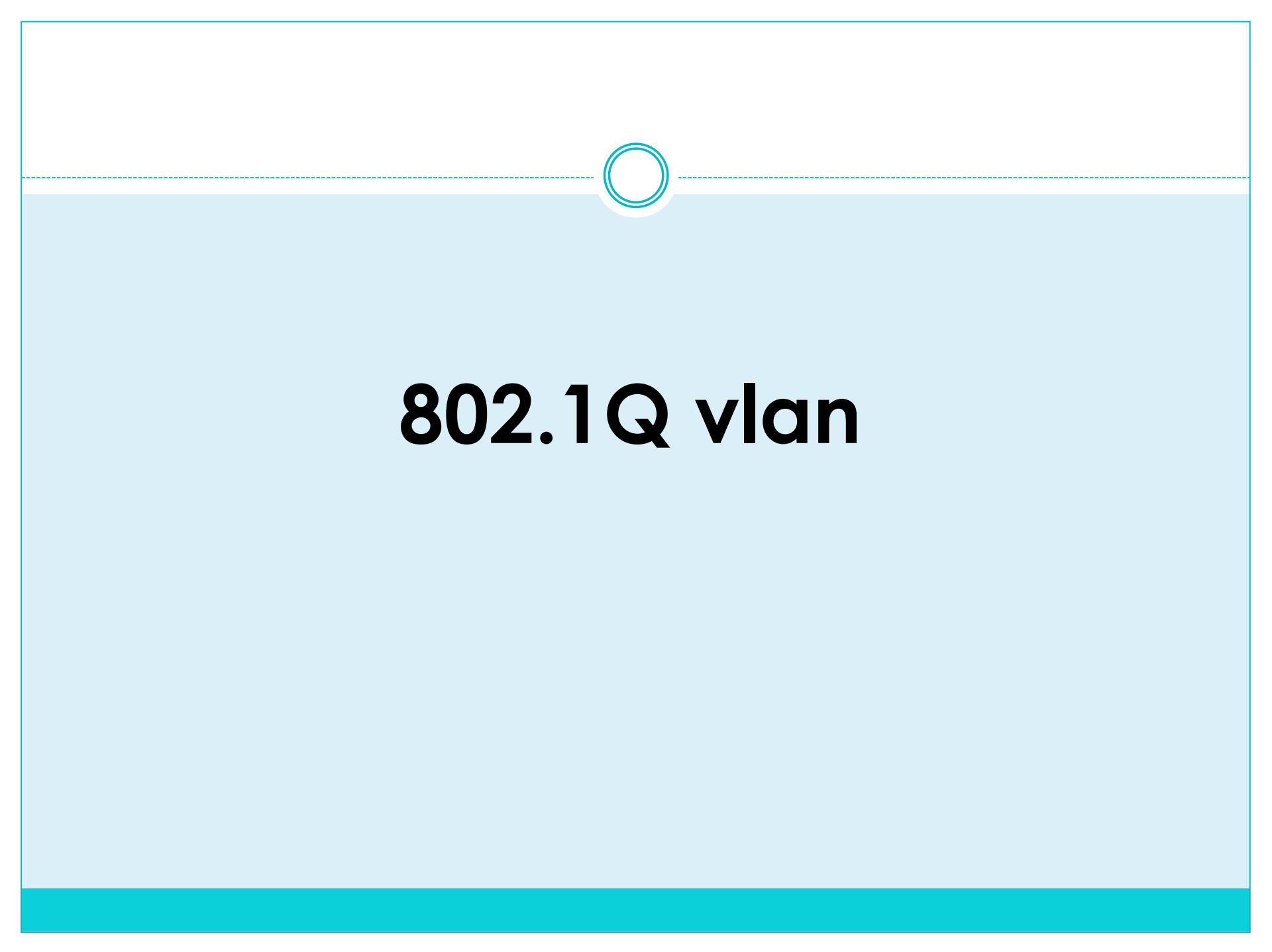

#### IEEE 802.1p/802.1q Frame Tagging

The 32-bit field (VLAN Tag) in the frame header that identifies the frame as belonging to a specific VLAN/priority.

The Max. size of a Tagged Ethernet Frame is 1522 Bytes (1518+ 4 bytes tagging).

The frame without VLAN tag, we call it as Untagged Frame or Frame. DA SA Data CRC

Regular frame (or untagged frame)

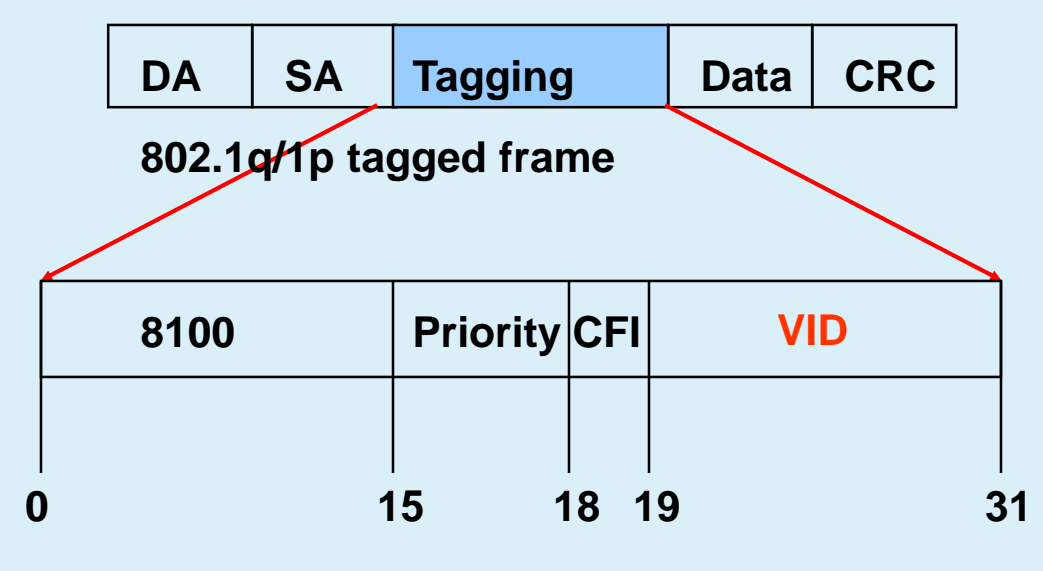

Priority (1p) has 3 bits, 0-7.

VLAN (1q) has 12 bits, 0-4095

#### 802.1p/1q Untagged Incoming Frame

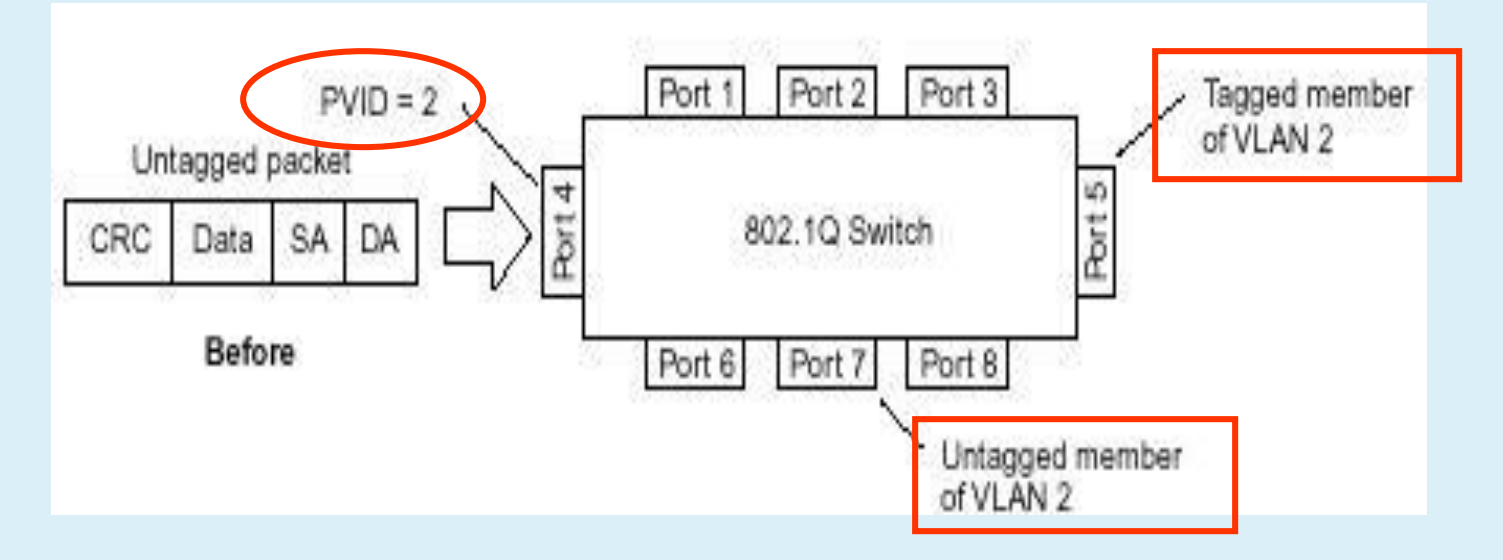

Assumed the PVID of port4 is 2 and default priority=0 The incoming untagged packet will be assigned to VLAN 2/priority=0 Port5 is tagged and port 7 is untagged egress member of VLAN 2 This packet will be forwarded to port5 and port7 with tagged and untagged respectively.

Priority tagging (802.1p) follows the similar rule as 802.1q tagging.

#### 802.1p/1q Untagged Incoming Frame

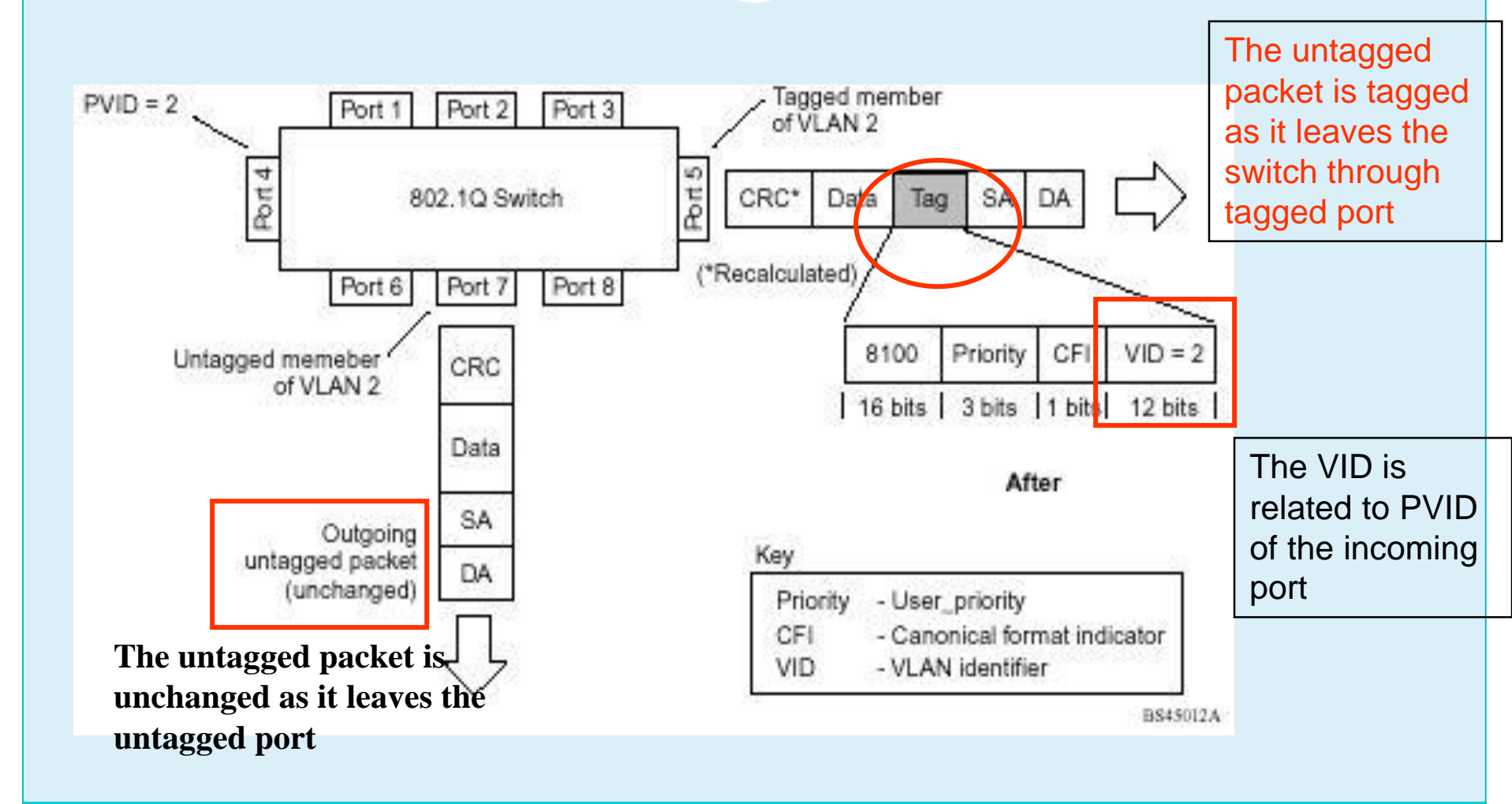

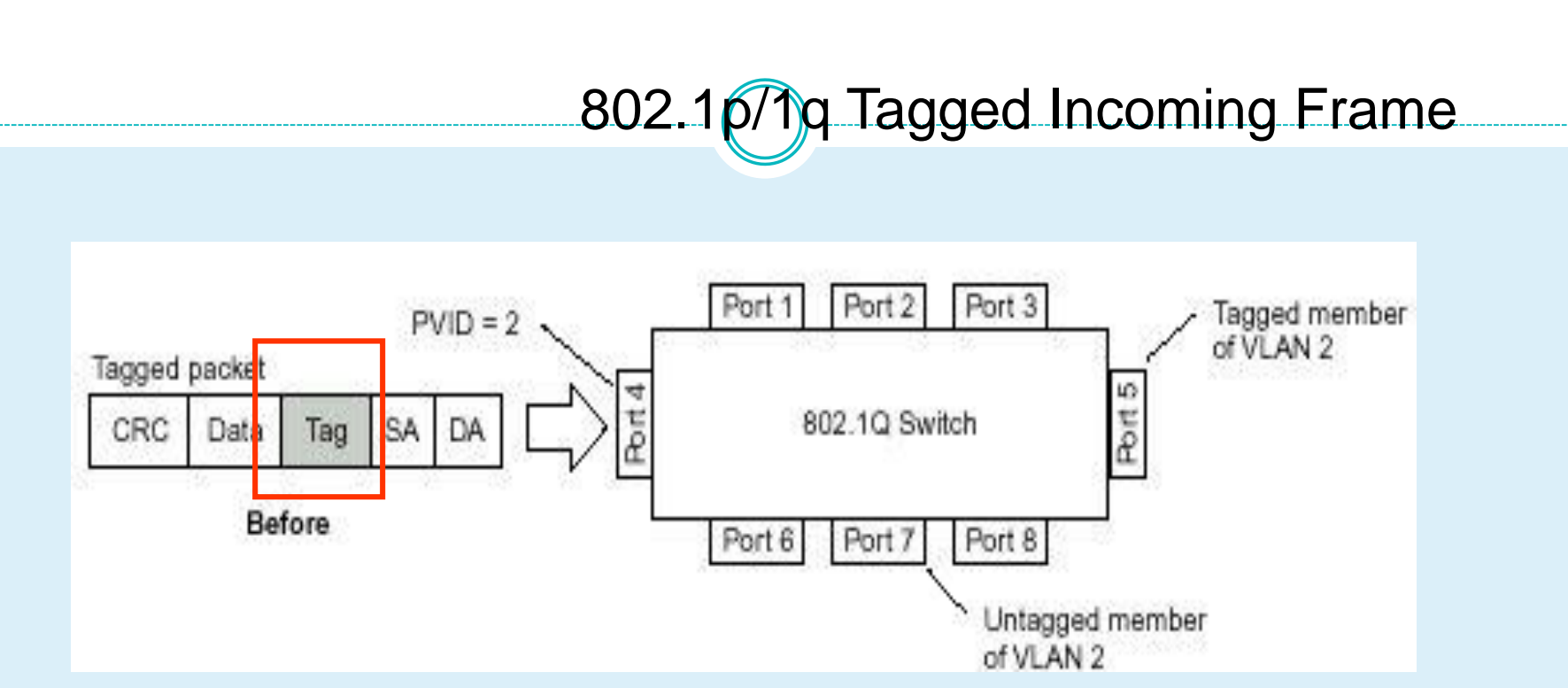

Assumed tagged incoming packet having vid=2/priority=0 Port5 is a tagged and port 7 is an untagged egress member of VLAN 2 **This packet will be forwarded to port5 and port7** 

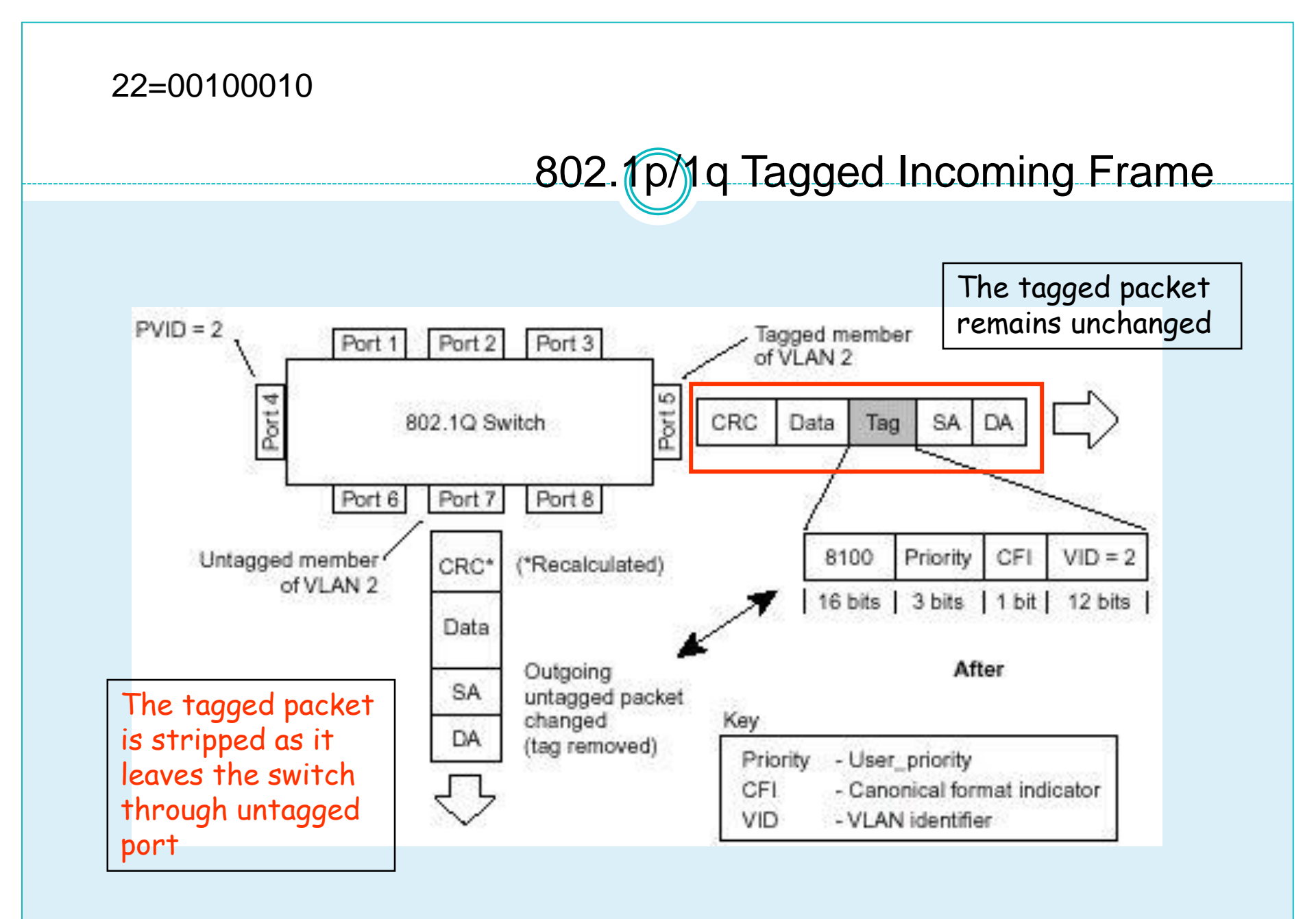

#### 802.1p/1q Tagging summary

#### **Ingress (incoming frame):**

- If receiving **untagged** frame, add the tag into this frame with VID=PVID and priority= 802.1p default priority
- If receiving **tagged** frame, the VID/priority values are unchanged.

#### Inside the Switch (all frames are tagged)

- For VLAN, based on the VID to lookup the VLAN table, and forward frame to member ports of this VLAN.
- For priority, based on the "Class of Service mapping" to process the frame with associated priority Queue.

#### **Egress (outgoing frame):**

- **Untagged** egress port: Remove the tagging.
- **Tagged** Egress port: Un-change the tagging, so that the 1p/1q info can be carried to next 802.1p/q aware switch.

#### Vlan 水管理論

34

在大水管中,大管内壁(小水 管外and大水管壁之間空隙) 能接觸到的資料流是untag

在所有小水管中的資料流都是帶tag

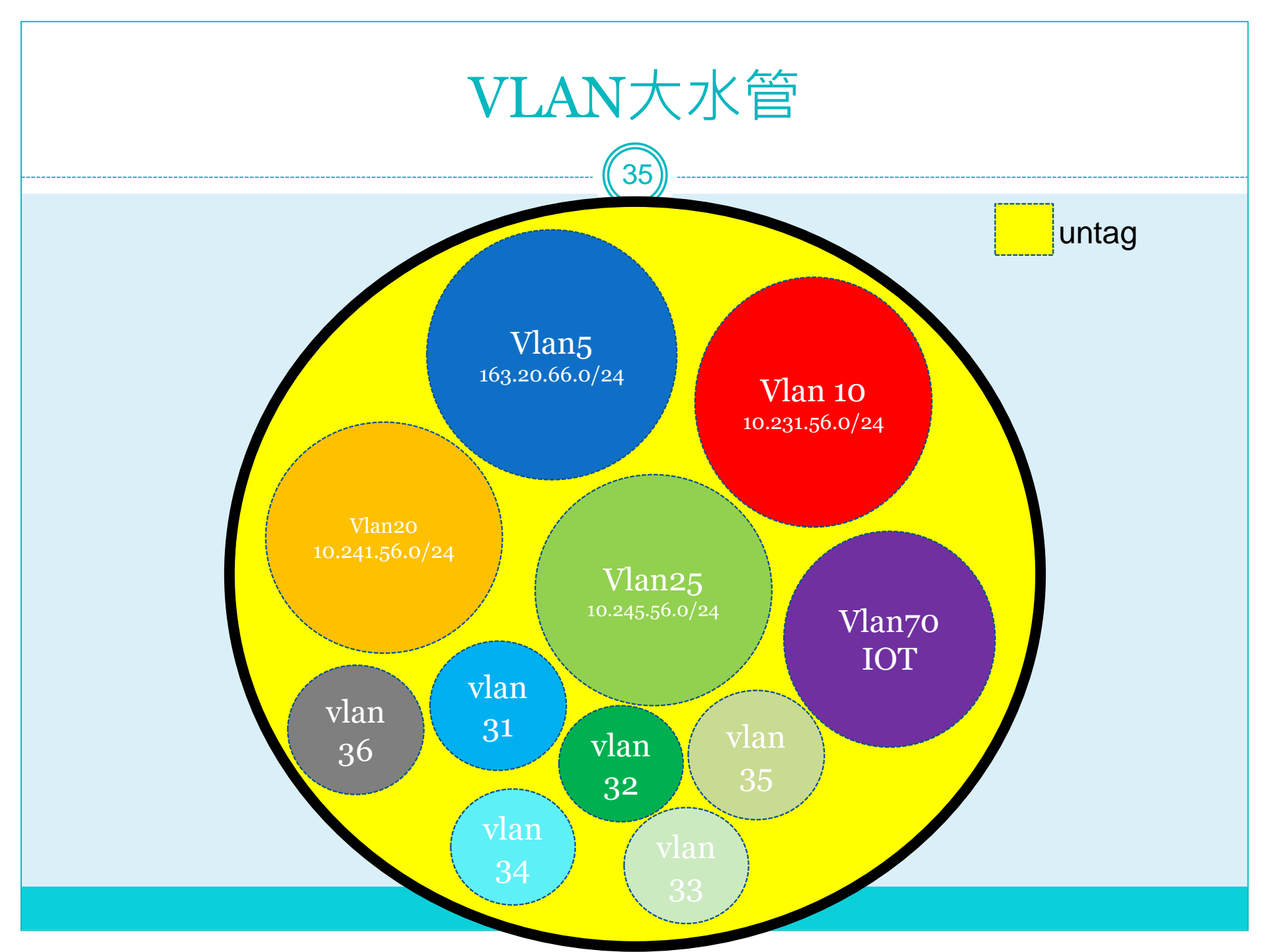

| Vlan tag                                                                                                    |                                                |                                       |                |                      |              |      |  |  |
|----------------------------------------------------------------------------------------------------|------------------------------------------------|---------------------------------------|----------------|----------------------|--------------|------|--|--|
|                                                                                                    | ((                                             | 36)                                   |                |                      |              |      |  |  |
| 2011 Information at Device: Multilever Switch0                                                                                                    |                                                |                                       | 1              |                      |              |      |  |  |
| OSI Model Inbound PDU Details Outbound PDU Details                                                                                                    |                                                |                                       | I              |                      |              |      |  |  |
| PDU Formats                                                                                                    |                                                |                                       |                |                      |              |      |  |  |
| Ethernet 802.1g<br>0   4   8<br>PREAMBLE: 10101010 SF ^<br>D v                                                                                                    | DEST ADDR:0001.963B.B604                       | Bytes                                 | ^              |                      |              |      |  |  |
| SRC ADDR:0090.2167.AA29 TPID:0x810 ^ TCI:0x000a PD                                                                                                    | Unformation at Device: Switch(                 | · · · · · · · · · · · · · · · · · · · |                |                      |              |      |  |  |
|                                                                                                    | SI Model Inbound PDU Detai                     | ,<br>outbound PDU Details             |                |                      |              |      |  |  |
|                                                                                                    | DU Formats                                     |                                       |                |                      |              |      |  |  |
| IP         0         1         4         1         8         1         1         1         1         1         1         1         1         1         1         1         1         1         1         1         1         1         1         1         1         1         1         1         1         1         1         1         1         1         1         1         1         1         1         1         1         1         1         1         1         1         1         1         1         1         1         1         1         1         1         1         1         1         1         1         1         1         1         1         1         1         1         1         1         1         1         1         1         1         1         1         1         1         1         1         1         1         1         1         1         1         1         1         1         1         1         1         1         1         1         1         1         1         1         1         1         1 <th1< th="">         1         <th1< th=""> <th1< th=""></th1<></th1<></th1<> | Ethernet 802.1g<br>0 / / / 4<br>PREAMBLE: 1010 | 1010 S                                | DEST ADDR:0000 | 1 1 1<br>D.BD6B.DD96 | Bytes        | ^    |  |  |
| ID:0x0009                                                                                                    | SRC ADDR:0000.0CC9.5A02                        | TPID:0x81 ^ TCI:0x0058 Ty             | rpe:0x1        |                      | ^            |      |  |  |
| TTL:128 PRO:0x01                                                                                                    | DATA (                                         | VARIABLE LENGTH)                      | FC             | CS:0x0000000         | <u> </u>     |      |  |  |
| SRC I                                                                                                    |                                                |                                       |                |                      |              |      |  |  |
| DS                                                                                                    |                                                | 8 1 1 1 1 1 1                         | 16     20      | TL 124 I             | i i i i i i  | Bits |  |  |
|                                                                                                    | VER:4 IIIL                                     | DSCP:0x00                             |                | 1L:128               |              |      |  |  |
| OPT:0x0000000                                                                                                    | ID:0:                                          | x0009                                 | FLAGS:0x0      | FRAG OFF             | SET:0x000    |      |  |  |
| DATA (V/                                                                                                    | TTL:126                                        | PRO:0x01                              |                | CHKSUM               |              |      |  |  |
|                                                                                                    |                                                | SRC IP:10                             | .231.56.1      |                      |              |      |  |  |
|                                                                                                    |                                                | DST IP:                               | 8.8.8.8        |                      |              |      |  |  |
|                                                                                                    |                                                | 0075.0.0000000                        |                |                      | DADDING & SS | -    |  |  |
|                                                                                                    |                                                | OP1:0x00000000                        |                |                      | PADDING:0X00 | v    |  |  |

#### Simulation

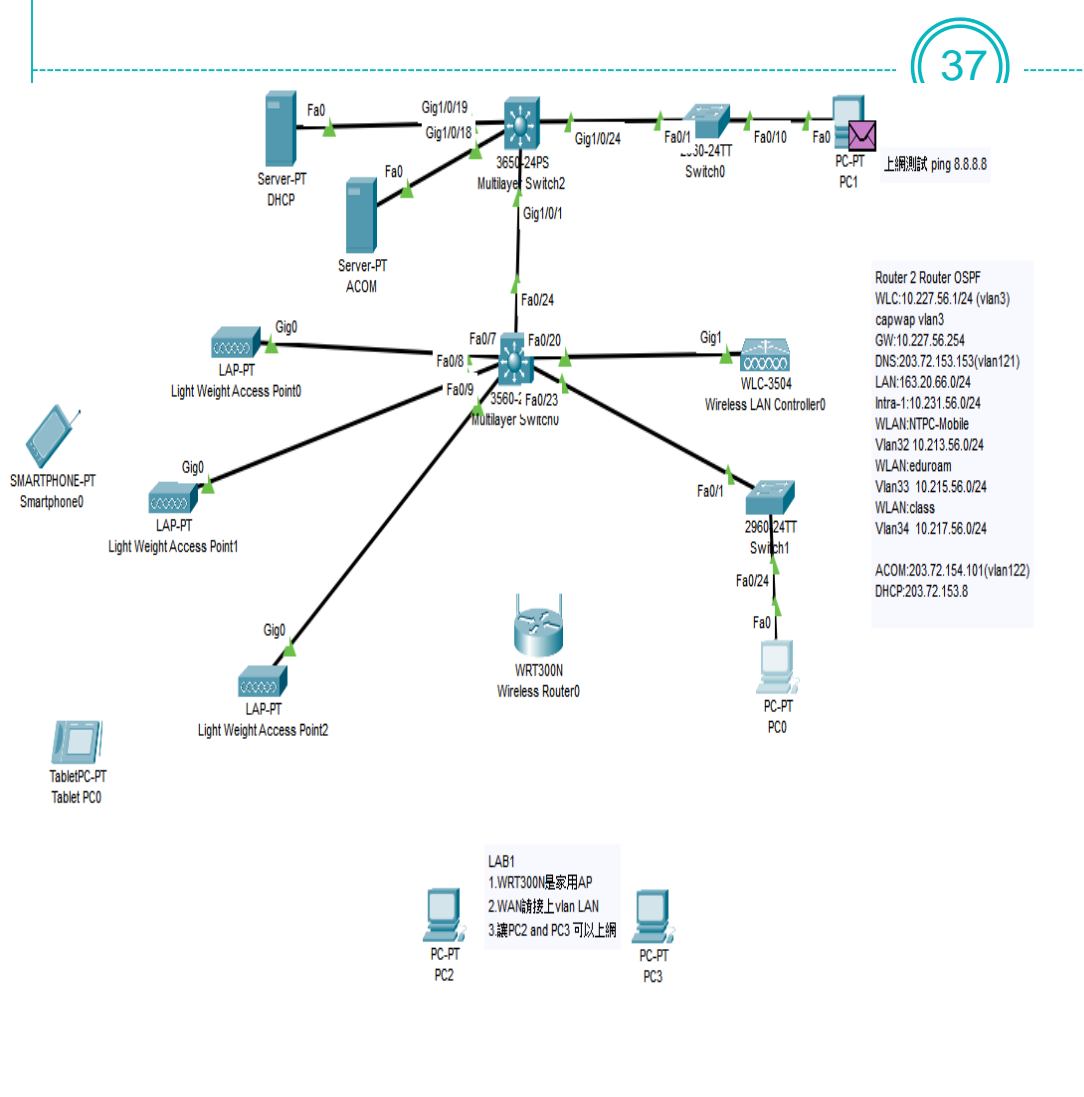

|   | Simulation Panel |         |           |                 |                    |      |  |  |  |
|---|------------------|---------|-----------|-----------------|--------------------|------|--|--|--|
| ľ | Ever             | nt List | t         |                 |                    |      |  |  |  |
|   | Vis              |         | Time(sec) | Last Device     | At Device          | Туре |  |  |  |
|   |                  |         | 0.000     |                 | PC0                | ICMP |  |  |  |
|   |                  |         | 0.001     | PC0             | Switch1            | ICMP |  |  |  |
|   |                  |         | 0.002     | Switch1         | Multilayer Switch0 | ICMP |  |  |  |
|   |                  |         | 0.003     | Multilayer Swit | Multilayer Switch2 | ICMP |  |  |  |
|   |                  |         | 0.004     | Multilayer Swit | Switch0            | ICMP |  |  |  |
|   |                  | 9       | 0.005     | Switch0         | PC1                | ICMP |  |  |  |

| t Simulation 🗹 Constant Delay | Captured to:<br>0.005 s |
|-------------------------------|-------------------------|
| ontrols                       |                         |

#### Event List Filters - Visible Events

Rese

Play C

ACL Filter, ARP, Bluetooth, CAPWAP, CDP, DHCP, DHCP46, DNS, DTP, EAPOL, EIGRP46, FTP, H.323, HSRPv6, HTTP, HTTPS, ICMP, ICMP46, IPSec, ISAKMP, IoT, IoT TCP, LACP, LLDP, NDP, NETFLOW, NTP, OSPFv6, PAgP, POP3, PPP, PPP0ED, PTP, RADIUS, REP, RIPng, RTP, SCCP, SMTP, SNMP, SSH, SYSLOG, TACACS, TCP, TFTP, Teinet, UDP, USB, VTP

| Edit Filters Show All/None |
|----------------------------|
|----------------------------|

## Lab L2 Vlan建置說明

- 建立vlan 30 and vlan 5
- 將接L2與PC相連的port設定為正確vlan access port
- 測試
  - o 相同vlan可以取得DHCP派發ip
    - × 不同vlan,ip
    - ×互 ping不通
    - ▲相同vlan相同網段可以互ping

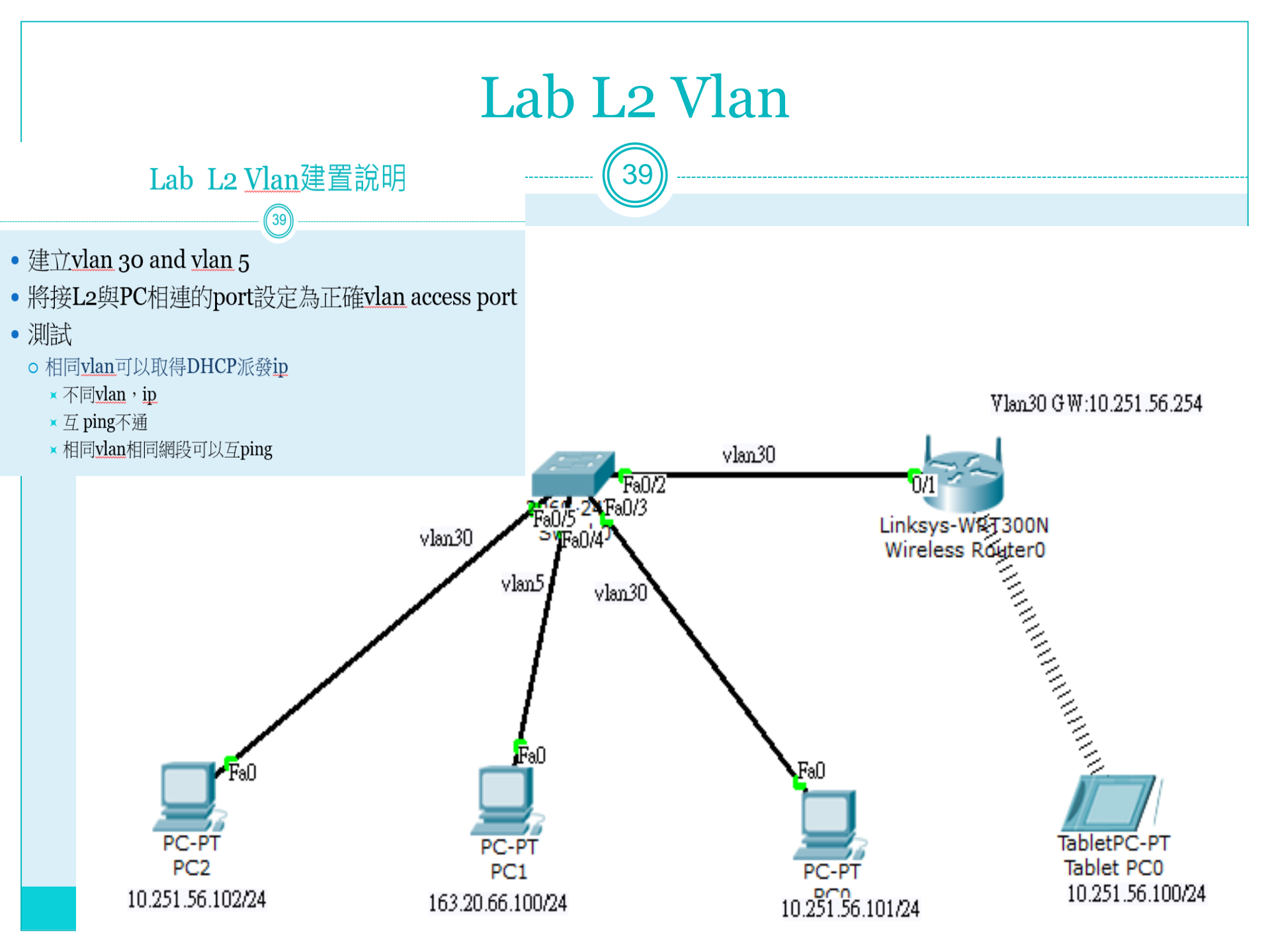

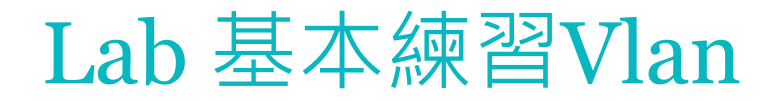

40

三個Vlan間三個網段 PC相互不通(Broadcast Domain)。 LAB目的知識:vlan能切割交換器成虛擬的多個區域網路

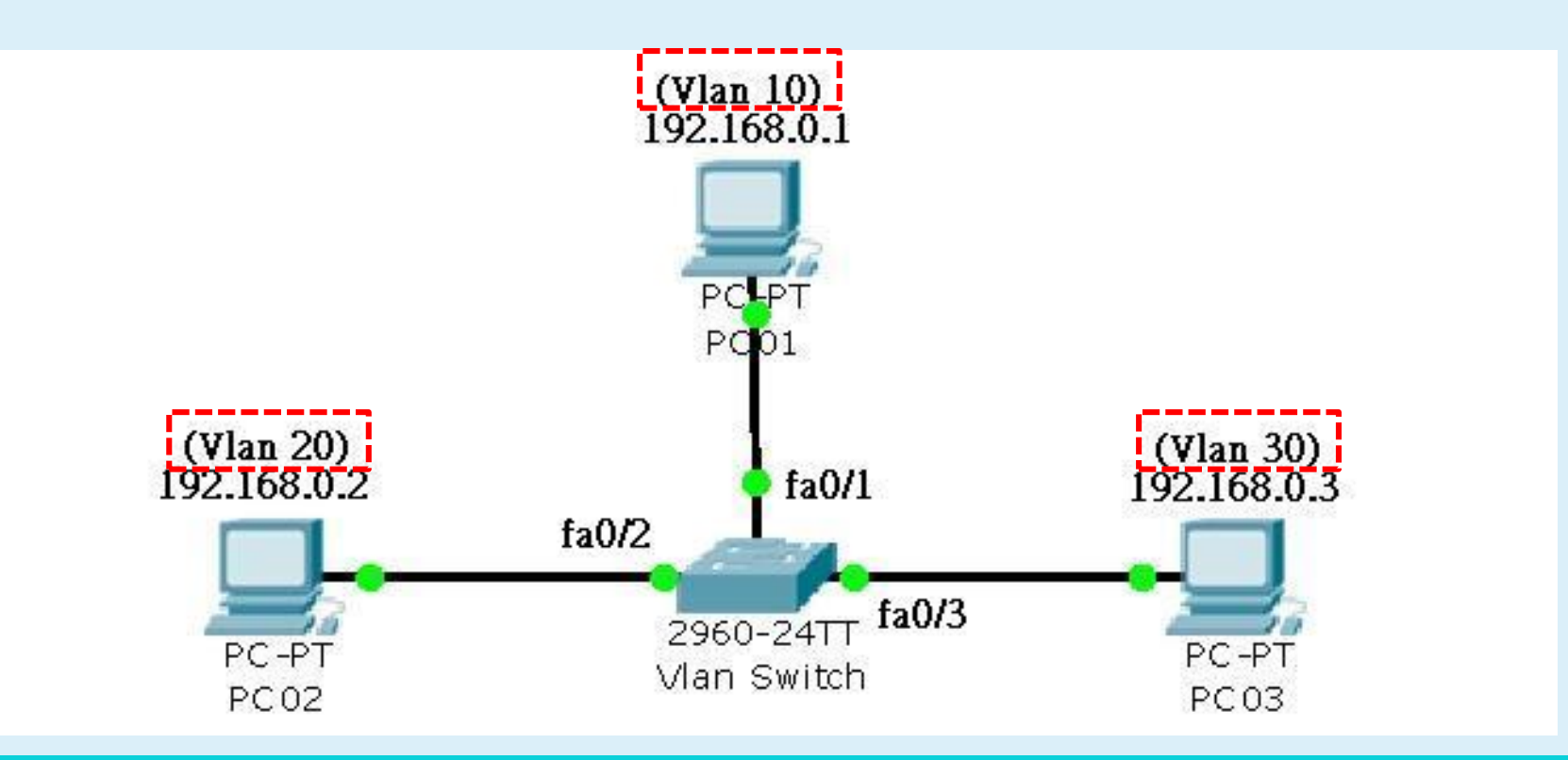

#### Lab 基本練習Vlan Interface

三個Vlan間三個網段 PC相互不通,做出每個網段Gateway。 LAB目的知識:不同網段要通,需透過路由器的路由表接通。

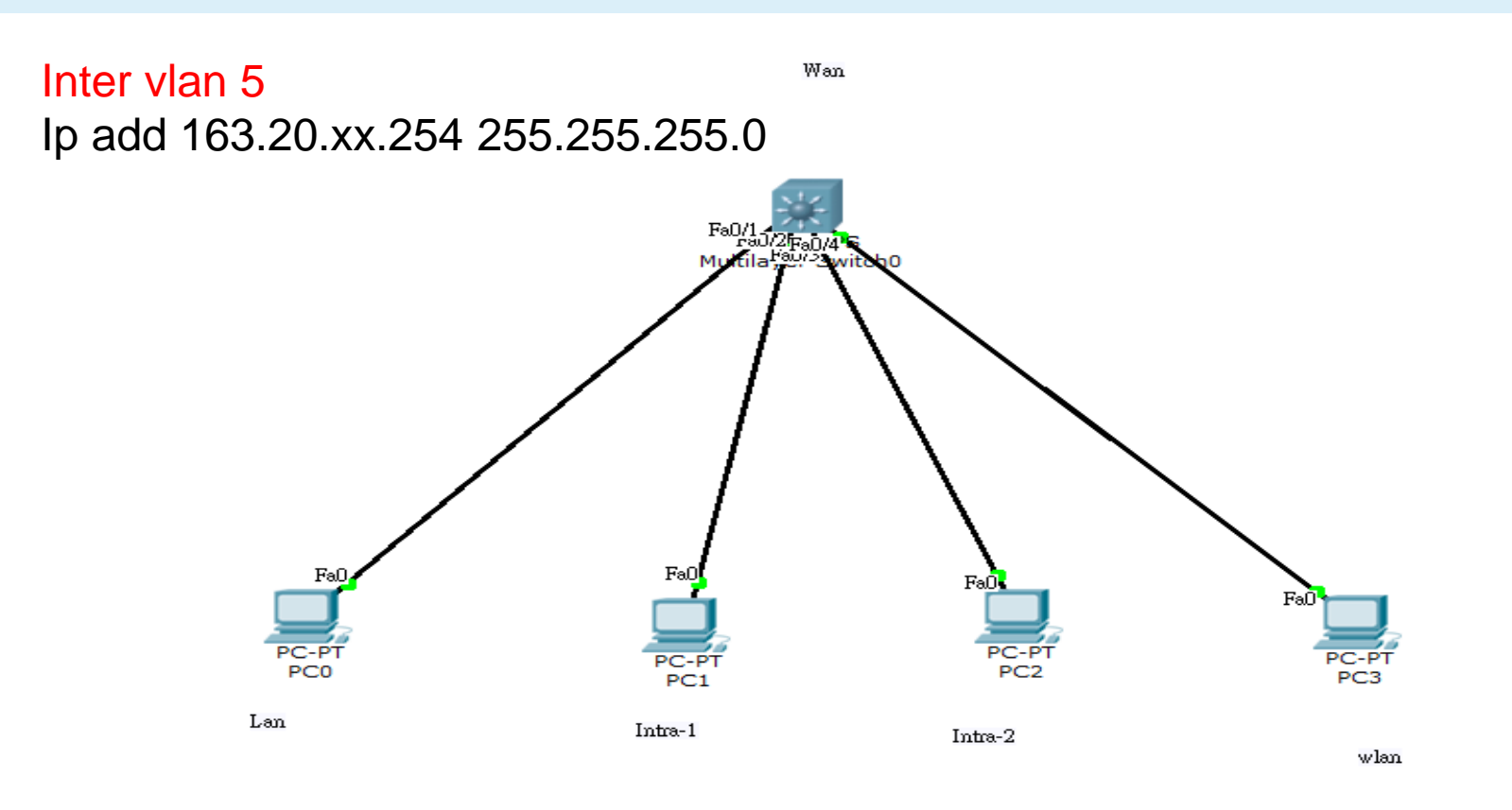

#### 校園網路Lab拓譜圖 42 000000 貢寮國小: WLC-3504 Gateway:10.229.12.254 貢寮國小 560 ultilayer Switch0 LAN:163.20.53.192/24 Server-PT intra-1: 10.232.12.0/24 ACOM intra-2:10.242.12.0/24 VolP:10.244.12.0/24 Laptop-PT 無線用31-TANetRoaming:10.212.12.0/24 wi-fi Managment-NB 無線用32-NTPC-Mobile:10.214.12.0/24 60-2 無線用33-Eduroam:10.216.12.0/24 Switch 無線用34-class:10.218.12.0/24 2900-24TT witch0 WLC:10.229.12.1/24 Server-PT PC-PT admin/Admin123 DHCP 電腦教室PC DNS:203.72.153.153/24 DHCP:203.72.153.8 7960 Acom:203.72.154.101 LAP-PT IP PhoneO Light Weight Access Point0 VLAN3-WLC VLAN5-LAN LAP-PT VLAN10-intra-1 Light Weight Access Point1 2960-24TT VLAN20-intra-2 Switch2 VLAN25-VOIP VLAN31-TANetRoaming PC-PT 教室用PC VLAN32-NTPC-Mobile PC-PT VLAN33-eduroam 行政用PC VLAN34-class SMARTPHONE-PT VLAN121-DHCP-DNS Smartphone0 VLAN122-Acom TabletPC-PT SMARTPHONE-PT Tablet PC0

Smartphone1

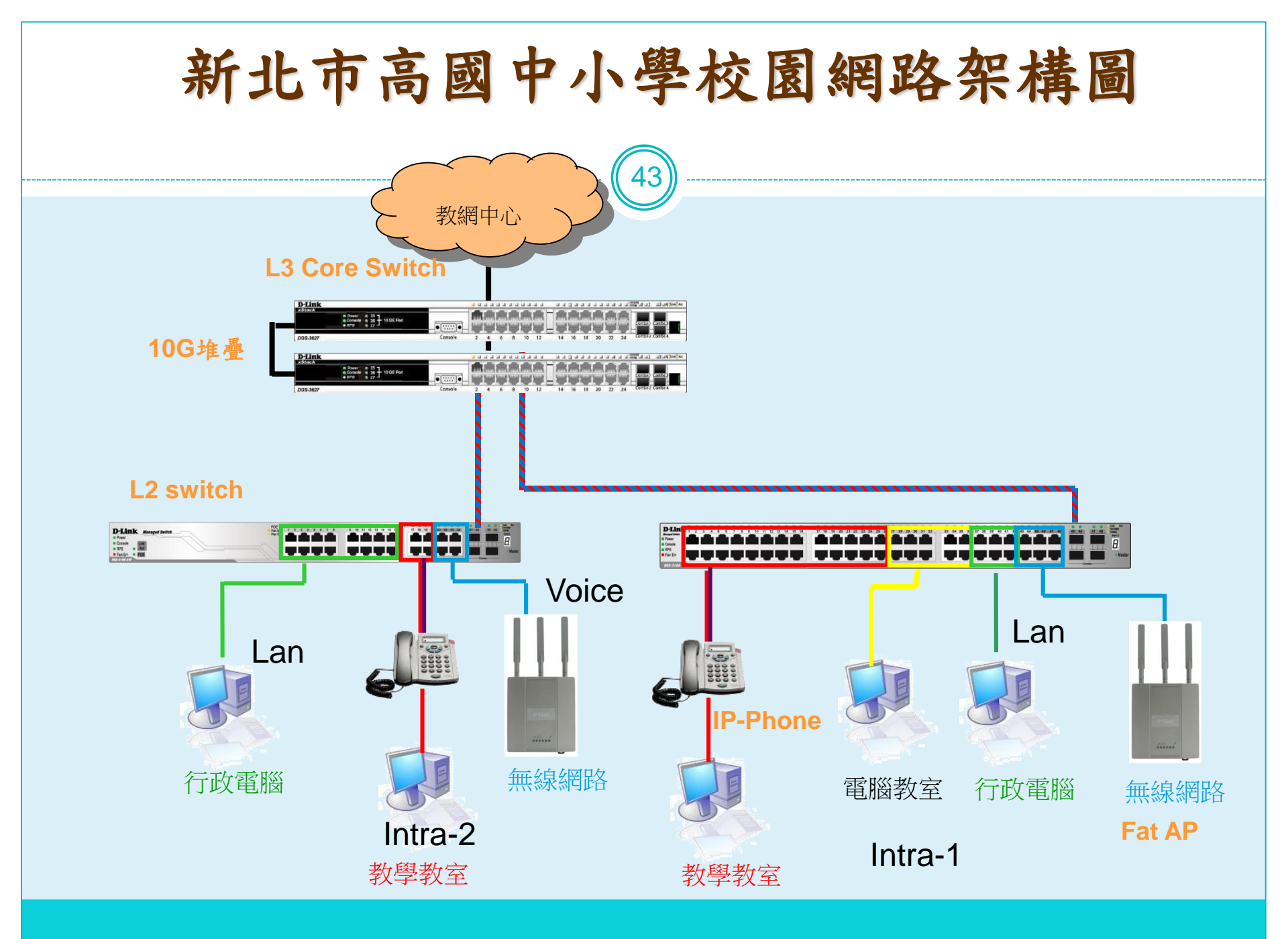

(實作資料) 學校ip分配表

- <u>http://mis.ntpc.edu.tw</u>
- 網路服務
- 網路設定
- 連線單位Ipv4分配
- 連線單位Ipv6分配
- 光纖連線單位

## 學校IP基本網段

| Vlan    | VID | 網段4               | 5IPv6                     | 用途                          |
|---------|-----|-------------------|---------------------------|-----------------------------|
| Mgt     | 1   | 10.226.56.254     | 2001:288:22xx:1::/64      | 網管用 >101 L2,>201 AP         |
| Wan     | 2   | 163.20.202.184/29 | 2001:288:2201::xx/12<br>4 | 對外連結網段                      |
| Lan     | 5   | 163.20.66.254/24  | 2001:288:22xx:5::/64      | 行政用 保留<10 ;>250             |
| dsa_wan | 8   | 10.253.56.254/24  | 2001:288:22xx:8::/64      | DSA-WAN IP<br>(10.253.56.1) |
| Intra-1 | 10  | 10.231.56.254/24  | 2001:288:22xx:10::/6<br>4 | 電腦教室                        |
| Intra-2 | 20  | 10.241.56.254/24  | 2001:288:22xx:20::/6<br>4 | 教學教室                        |
| Voice   | 25  | 10.243.56.0/24    | 2001:288:22xx:25::/6<br>4 | VoIP                        |
| Wlan    | 30  | 10.251.56.254/24  | 2001:288:22xx:30::/6<br>4 | 無線網路 (IP移至<br>DSA-3600使用)   |
| WPA2    | 35  | 10.245.56.0/24    | 2001:288:22xx:35::/6<br>4 | 無線WAP2用                     |
| MAC     | 36  | 10.247.56.0/24    | 2001:288:22xx:36::/6<br>4 | 無線Mobile用                   |

### NEW

| Vlan             | VID | 網段               | IPv6                       | 用途           |  |  |
|------------------|-----|------------------|----------------------------|--------------|--|--|
| TAnetRoa<br>ming | 31  | 10.211.56.254    | 2001:288:22xx:31::/64      | TAnetRoaming |  |  |
| NTPC-<br>Mobile  | 32  | 10.213.56.254 新川 | 立<br>2001:288:22xx:32::/64 | NTPC-Mobile  |  |  |
| eduroam          | 33  | 10.215.56.254    | 2001:288:22xx:33::/64      | eduroam      |  |  |
| class            | 34  | 10.217.56.254    | 2001:288:22xx:34::/64      | class        |  |  |
| IOT              | 70  | 10.239.56.254    | 2001:288:22xx:70::/64      | IOT          |  |  |

#### Lab 基本練習Routing

#### 三個Vlan間三個網段 PC相互通。

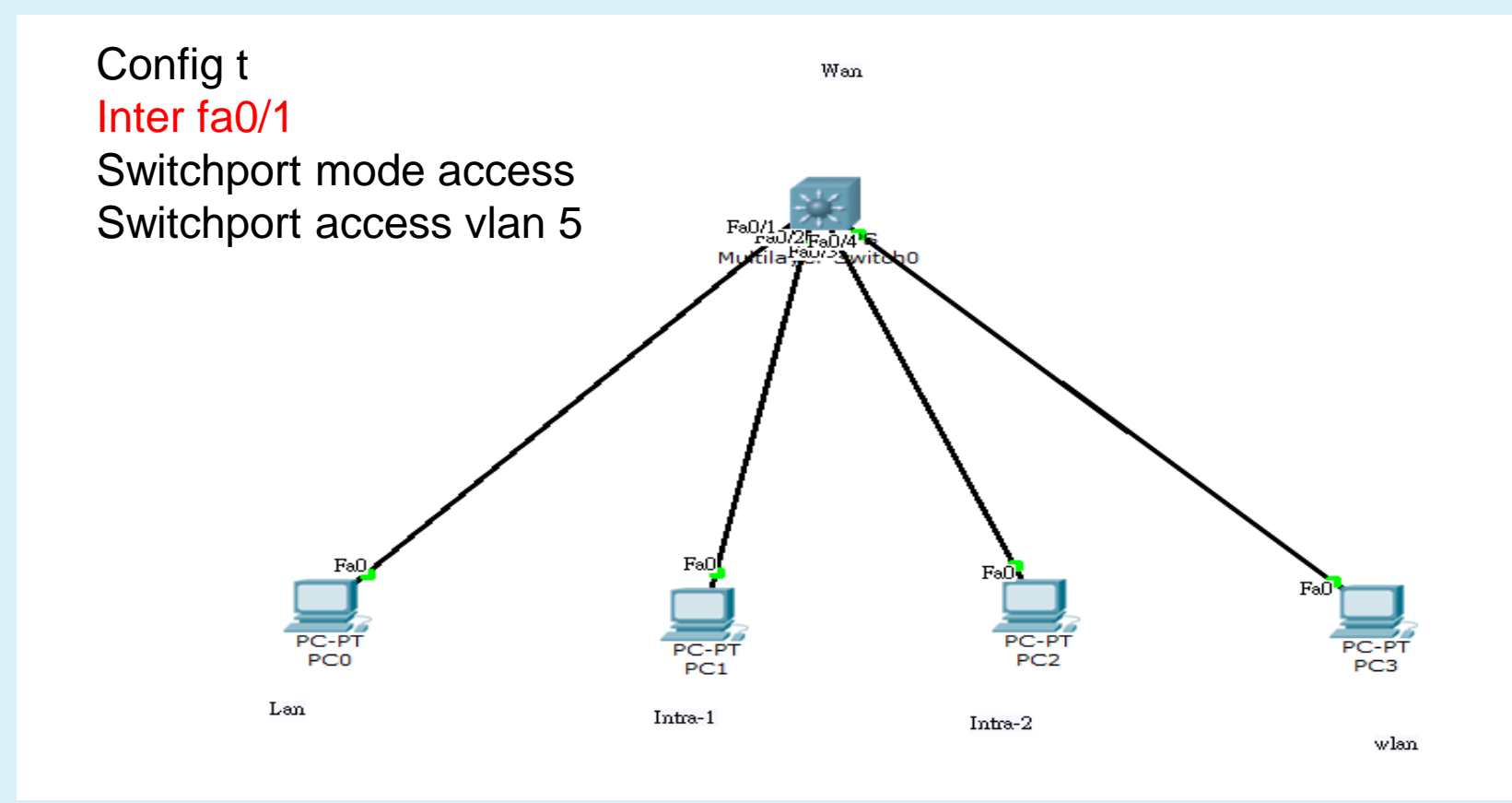

## 唯一出口 Gateway 通往他國

• 目的:了解GateWay間道設定

- 各個 vlan的出口 gateway,就是 vlan interface ip
- 校園網路出□(Gateway) 閘道wan (vlan2)。
- Route table中的default route 預設出口路由。
- Vlan擴充網段使用secondary ip

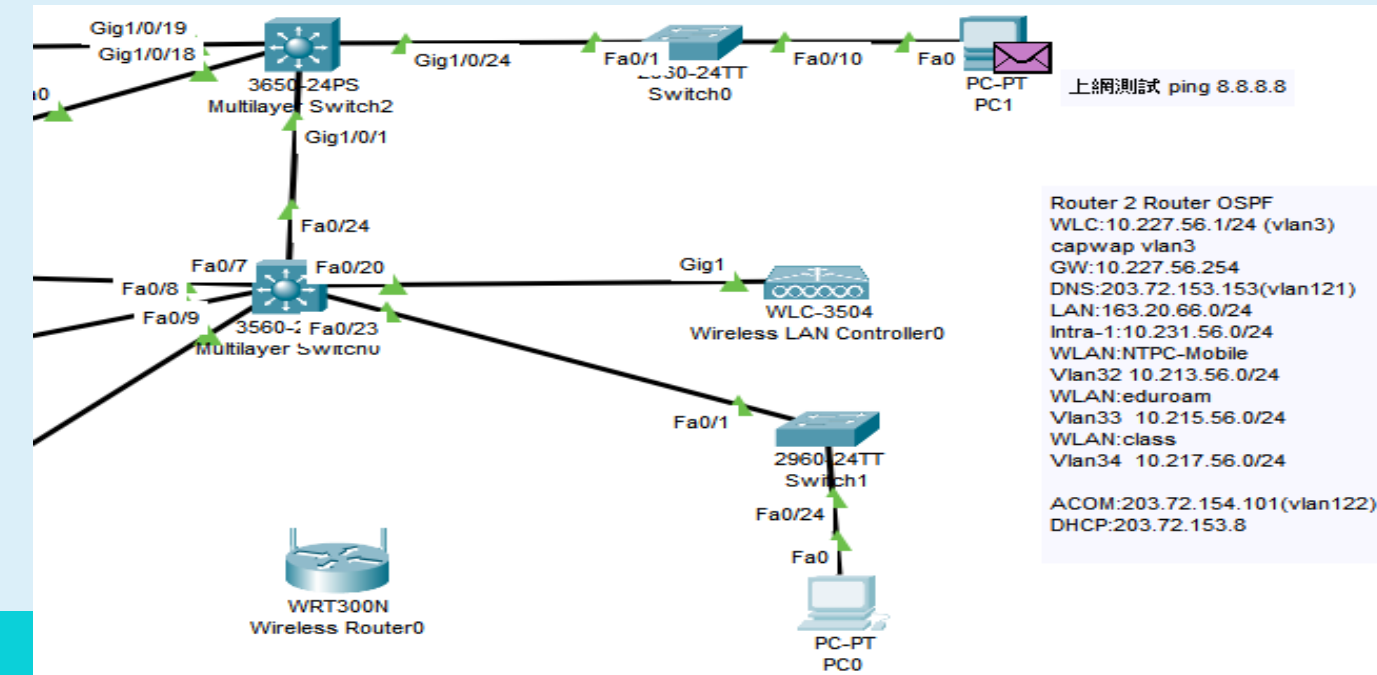

## Lab 基本練習Default Route

49

三個Vlan間三個網段 PC相互通,可上Internet。

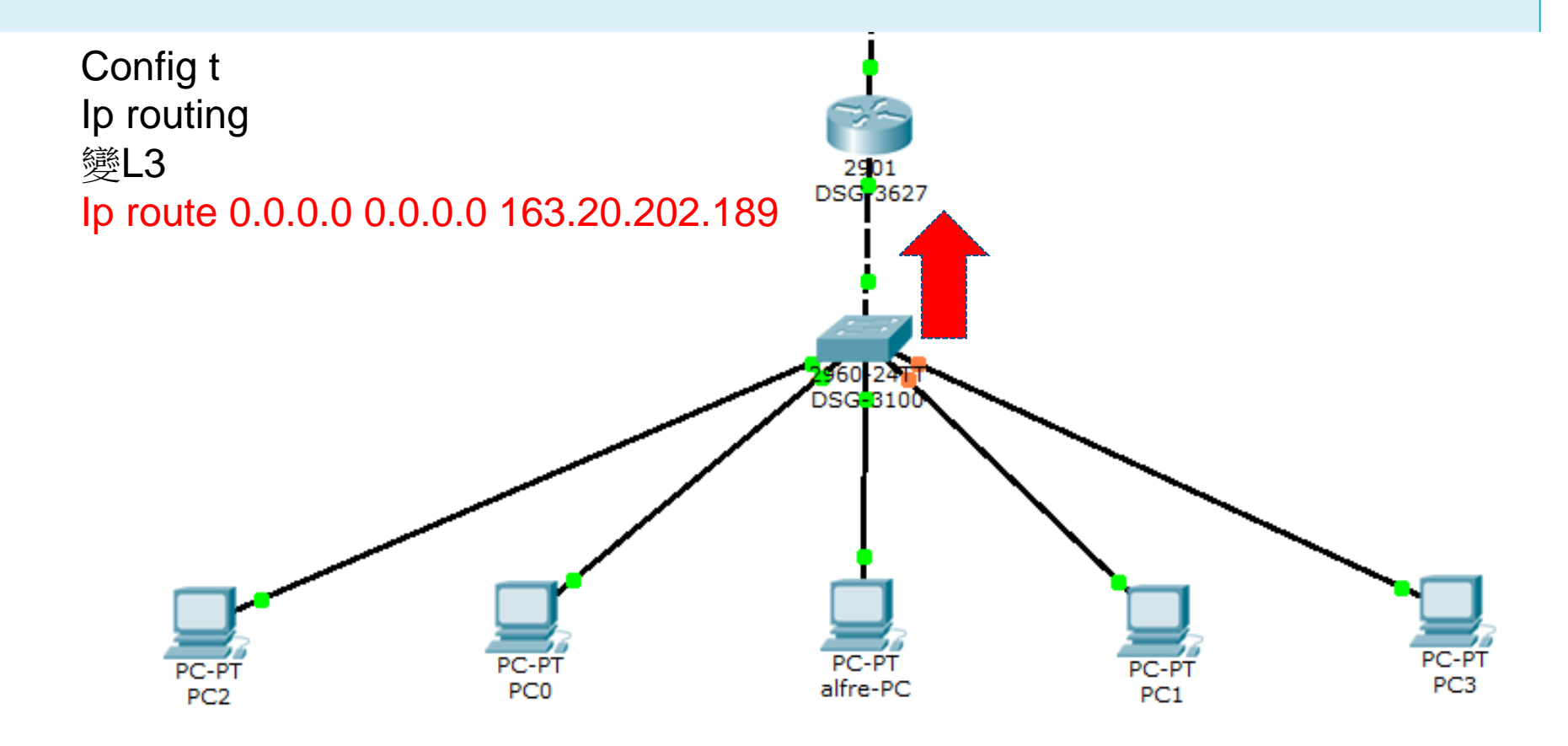

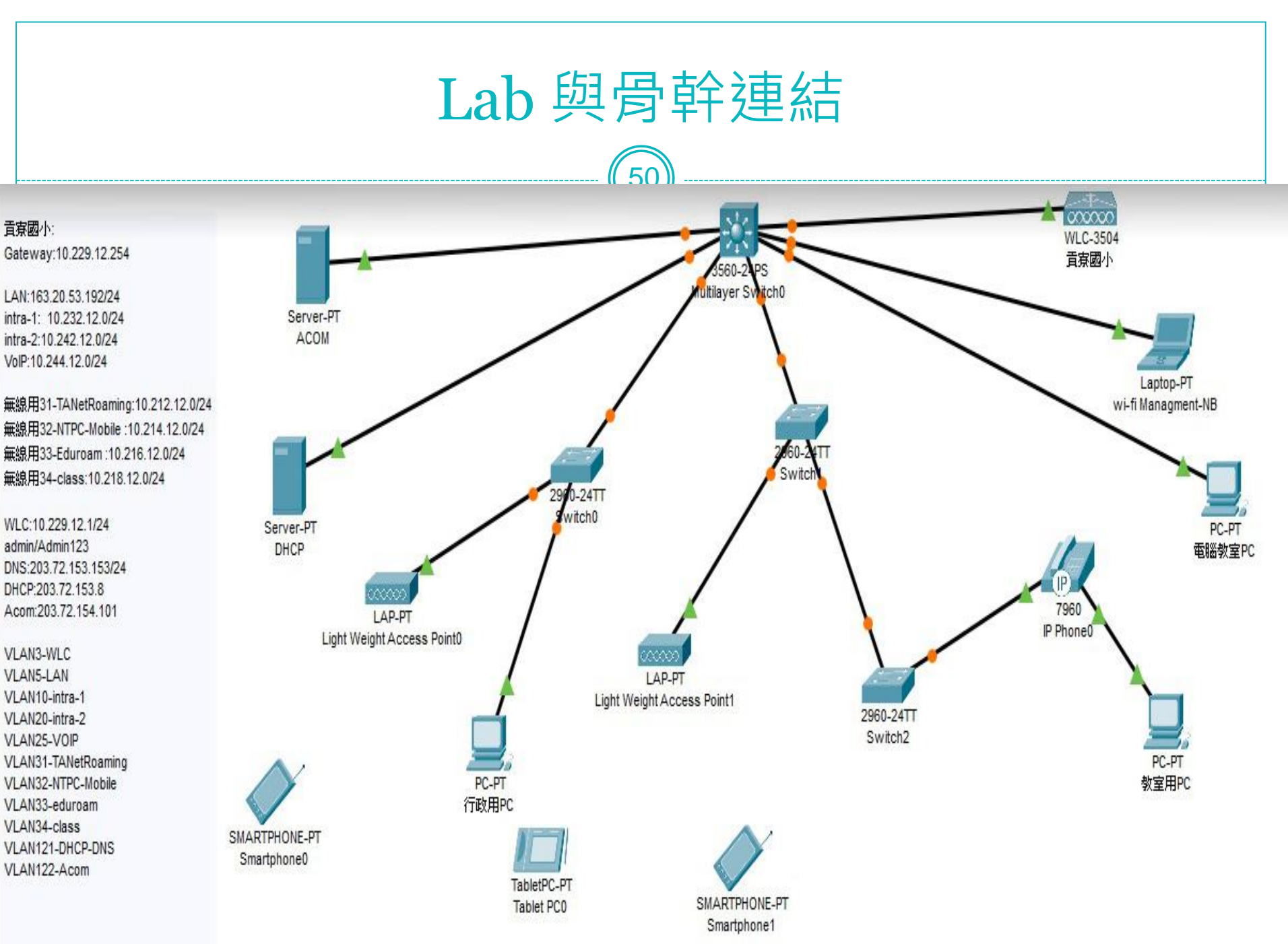

## PC搭配拓譜之Troubleshoot

- Ping Local GateWay
- Ping Wan ip
- Ping Firewall
- Ping Serverfarm
- Ping ISIS interface ip
- Ping ntpc.gov
- Ping nccu
- Ping <u>www.google.com</u>
- Tracert -d 看路由

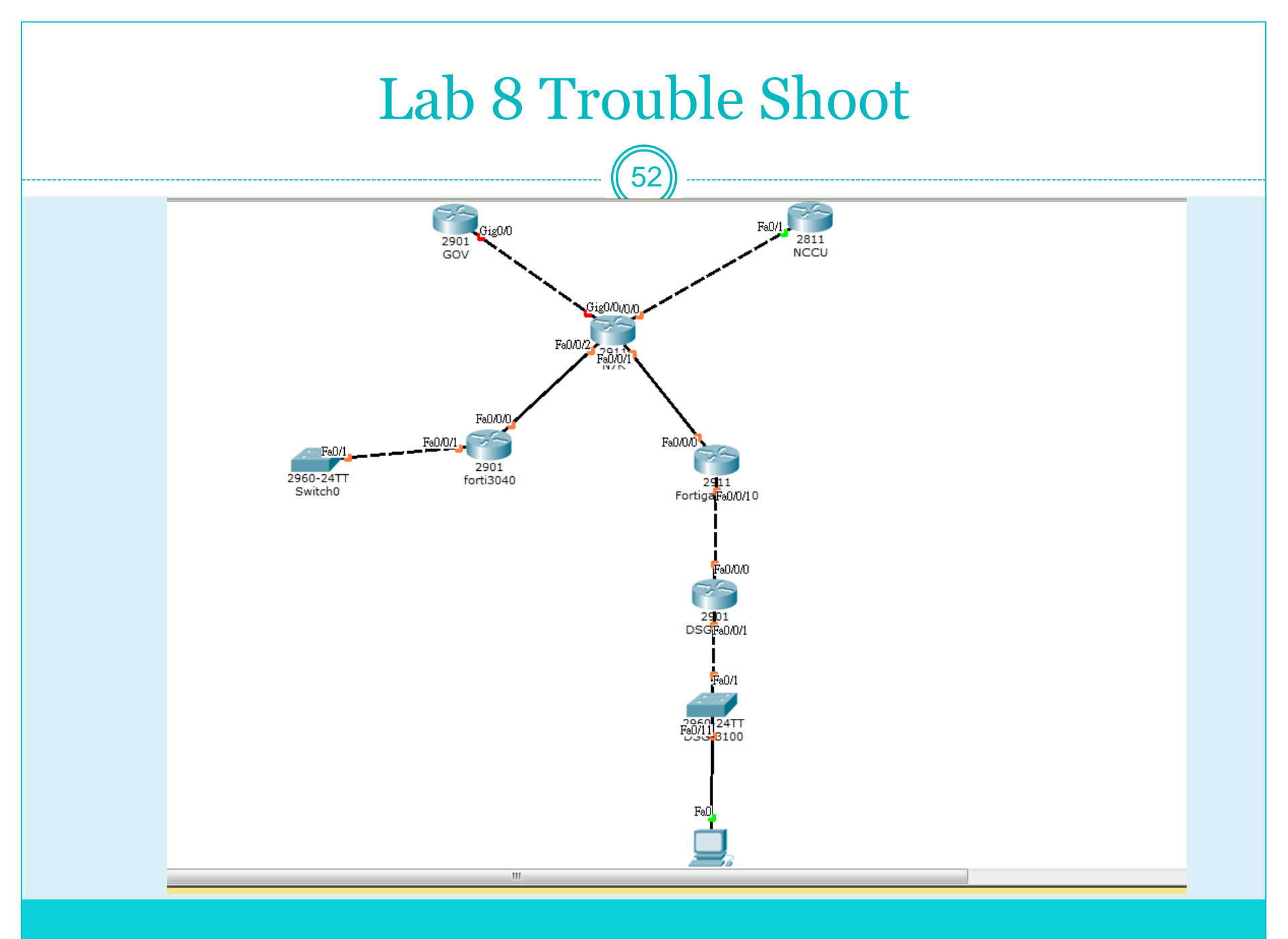

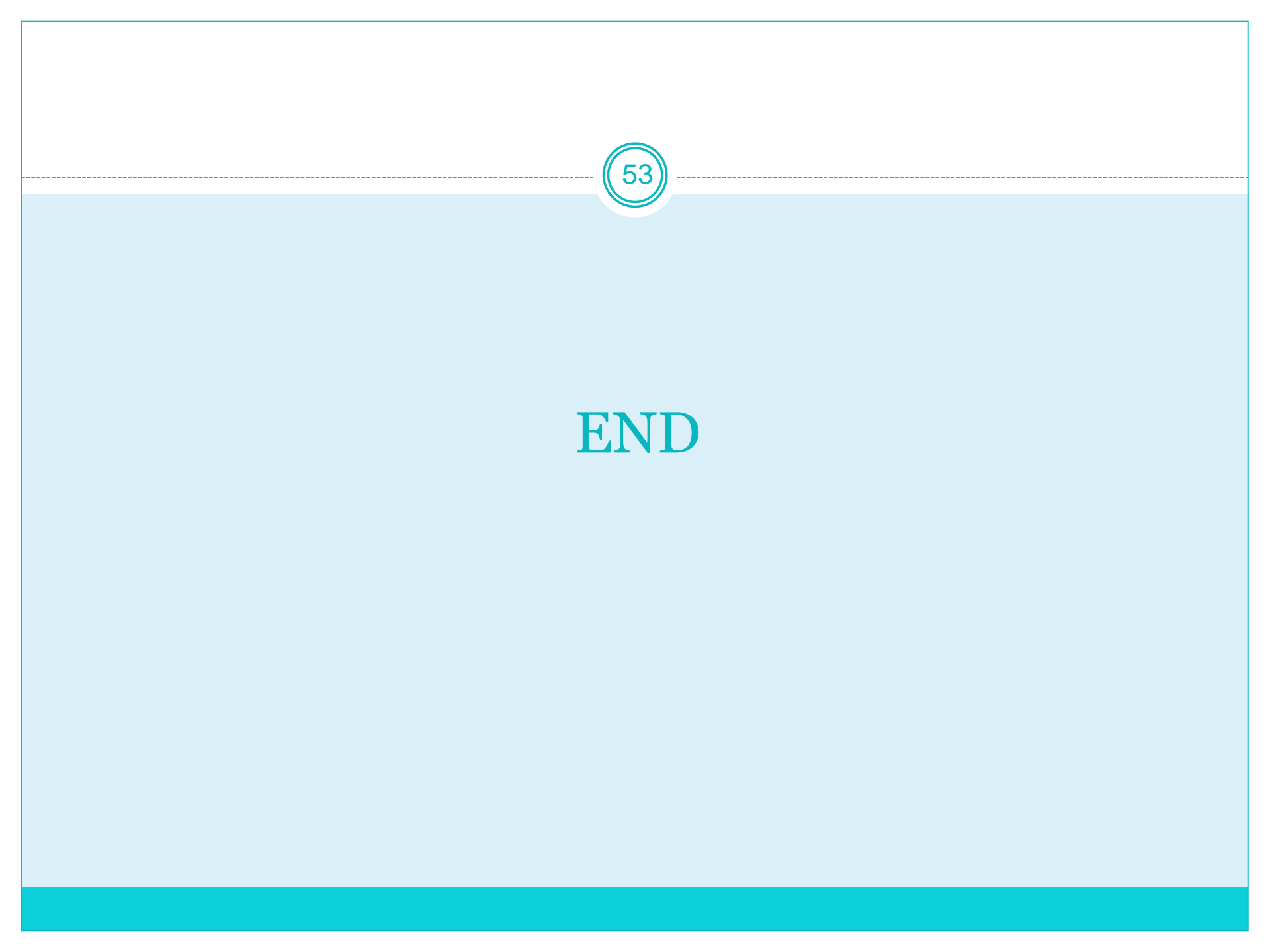